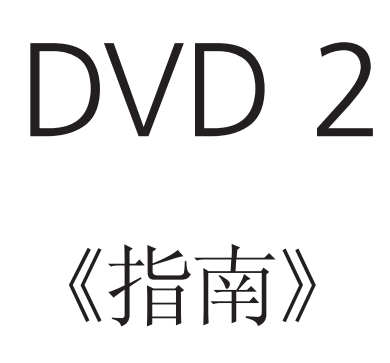

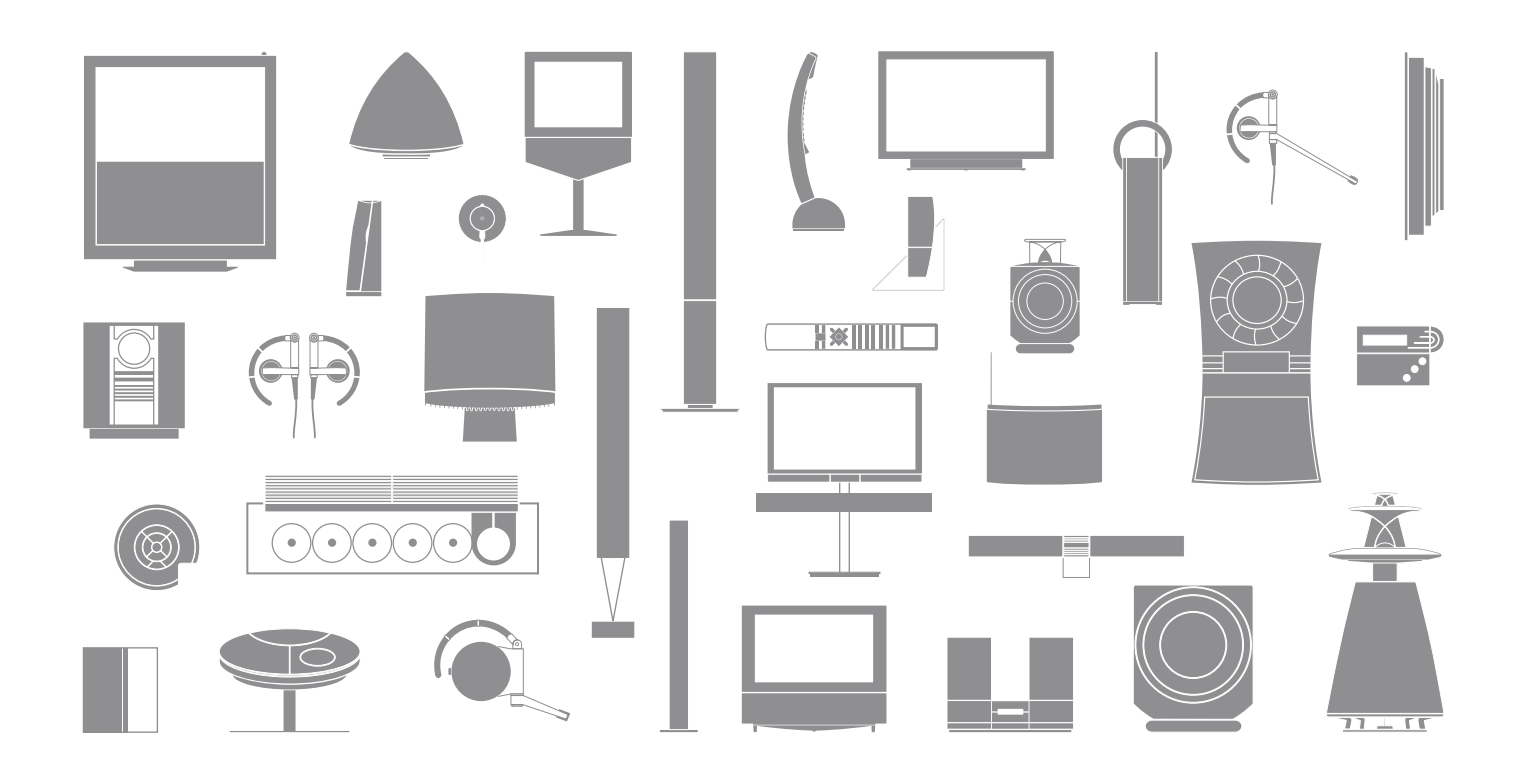

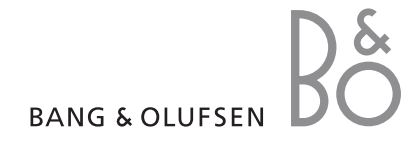

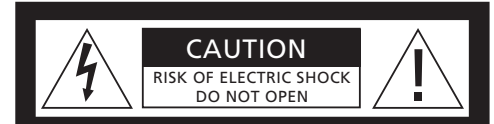

注意: 爲了降低觸電危險,請勿拆卸機 殼(或背板)。 裏面沒有任何用戶能夠維修的零件。只 能請合格的維修人員進行維修。

警告: 爲了降低火災或觸電的危險, 請勿讓本 電器淋雨或受潮。請勿將液體滴或濺在本設備 上, 並確保本設備上沒有放任何裝有液體的物 品, 例如花瓶。

要將本設備從交流電源上完全斷開,必須將電 源插頭從電源插座上拔下。應保持斷開的設備 易於使用。

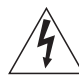

等邊三角形內帶有箭頭符號的閃電是 要提醒用戶注意在本産品的機殼內存 在未絕緣的"危險電壓",可能會造成 觸電事故。

等邊三角形內的感歎號是要提醒用戶 注意在隨附本產品的資料中有重要的 操作和維護(維修)說明。

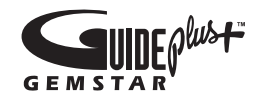

GUIDE Plus+、SHOWVIEW、VIDEO Plus+、 G-LINK 是 Gemstar-TV Guide International 公 司和/或其關聯公司的 (1) 注冊商標或商標, (2) 經其許可製造, 並且 (3) 是其擁有或獲得許可的 各項國際專利和專利申請的標的。

對 GUIDE PLUS+系統提供的節目表資訊的正確 性,GEMSTAR-TV GUIDE INTERNATIONAL 有 限公司和/或其關聯公司不承擔任何責任。因提 供或使用任何與 GUIDE PLUS+系統有關的資訊、 設備或服務而造成的利潤損失、業務損失或者間 接、特殊或從屬的損害,GEMSTAR-TV GUIDE INTERNATIONAL 有限公司和/或其關聯公司概 不負責。

## **ShowView**

SHOWVIEW 是 Gemstar Development Corporation 的注冊商標。 SHOWVIEW 系統是經 Gemstar Development Corporation 許可製造的。

## VIDEO

VIDEO Plus+和 PlusCode 是 Gemstar Development Corporation 的注冊商標。 VIDEO Plus+系統是經 Gemstar Development Corporation 許可製造的。

# G-CODE"

G-Code 是 Gemstar Development Corporation 的 注冊商標。 G-Code 系統是經 Gemstar Development Corporation 許可製造的。

## 介紹 DVD 播放機, 4

講述如何使用 Beo4 遙控器操作硬碟錄像機和 DVD 播放機,以及如何在電視螢幕上 調出功能表。

## 日常使用,11

講述如何播放 DVD 碟片、錄製和播放節目,如何查看硬碟內容列表和定時錄像列表。 本章還說明了如何暫停正在播放的節目並重播。

## 高級操作,31

講述如何使用高級操作,例如如何啓用"兒童鎖定"、分割錄像以及如何進行優先選擇的設置。本章也說明了如何編輯 DVD 碟片。

## 擺放、設置和連接,45

說明如何擺放、連接和設置您的產品。本章還提供了有關可用的連接面板和設置的概述。

維護,57

索引,58

## 介紹 DVD 播放機

DVD 2 既是 DVD 播放機,又是硬碟錄 像機。將 DVD 和大容量硬碟放在同一 DVD 播放機中,您可以選擇將錄像保 存在硬碟上或複製到可錄式 DVD 碟片 上,以便妥善保存或供以後觀看。硬碟 功能還具有重播緩衝器,讓您可以暫停 正在播放的節目,並在短暫停頓後從您 停止觀看的位置開始播放。

DVD 播放機具有內置的 GUIDE Plus+系統。本 系統爲您所在地區可以接收到的所有電視頻道提 供了免費的節目列表指南。您還可以使用 GUIDE Plus+系統來設置 DVD 播放機,以便錄製您最 喜歡的電視節目。並不是所有的電視頻道都受到 GUIDE Plus+系統的支持。

請注意,在某些國家,不提供節目列表指南。

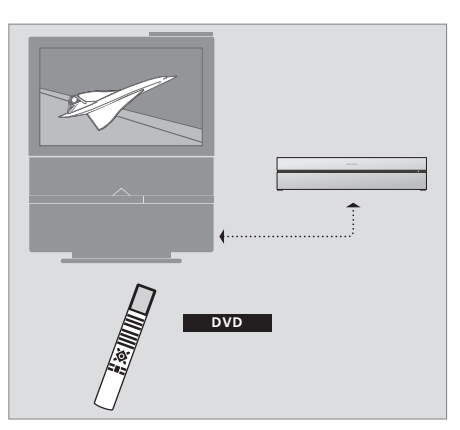

若您的 DVD 播放機註冊爲"DVD",則您可以按 DVD 按鈕打開它。按 DVD 按鈕時, 插入的 DVD 碟片將開 始自動播放。

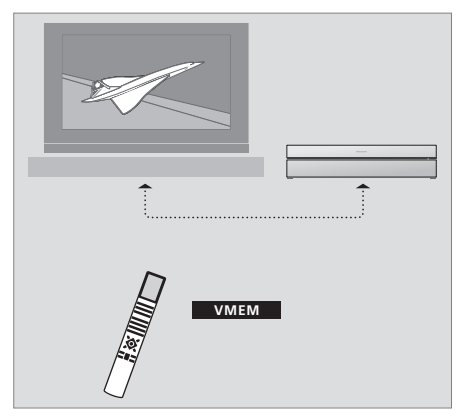

若您的 DVD 播放機註冊為"V MEM",則您可以按 V MEM 按鈕打開它。按 V MEM 按鈕時,硬碟內容 功能表將出現在電視螢幕上。

## DVD 播放機和硬碟錄像機

根據 DVD 播放機的主要功能,您可以三種不同的方 式進行設置。但是,不管如何配置,您都可以使用 DVD 播放機的所有功能。

若需進一步瞭解 DVD 碟片的播放,請務必在電視 機的 CONNECTIONS 功能表中將您的 DVD 播放機 註冊爲"DVD"。如需進一步瞭解 DVD 碟片的播放, 請參閱第 12 頁的"播放碟片"。

但是,若 DVD 播放機的主要功能是硬碟錄像,則必 須在電視機的 CONNECTIONS 功能表中將其註冊 爲"V MEM"\*。若將您的 DVD 播放機連接到已經有 一個 DVD 播放機的系統上,您也要將它註冊爲"V MEM"。在這種情況下,Beo4 遙控器上的 DVD 按鈕 將由另一 DVD 播放機佔據,因此它無法用於 DVD 2。 如需進一步瞭解硬碟錄像,請參閱第 20 頁的"即時 錄像"和第 16 頁的"定時錄像"。

若 DVD 播放機的主要功能是即時錄像,則必須在電 視機的 CONNECTIONS 功能表中將它註冊為 V.AUX2。若註冊為 V.AUX2,則 DVD 播放機將以調 諧器模式開始操作。如需進一步瞭解錄像,請參閱第 20 頁的"即時錄像"。

CONNECTIONS 功能表中的註冊也確定了哪個 Beo4 按鈕啓動 DVD 播放機: DVD、V MEM 或 V.AUX2。

#### 錄製節目

DVD 播放機允許您在硬碟上錄像並保存電視節目、 衛星節目 (DTV\*) 以及 set-top box 節目。

您可以決定是暫時還是永久保存這些節目。全部錄像, 無論是即時還是定時,一律保存在 HARD DISC CONTENT 內,而您暫停後播放的節目則暫時存放在 六小時的重播緩衝區內。若有必要,您也可以選擇將 緩衝區內的節目移到 HARD DISC CONTENT 內。您 還可以將保存在硬碟上的節目錄製到 DVD 碟片上。

擁有本 DVD 播放機後,您就不必爲如何處理家裏成 堆的錄像帶而煞費苦心了。您可以將錄像保存在硬碟 上,並可隨時在電視螢幕上調出錄像列表查看。

爲了確保硬碟中的錄像不被刪除,您可以對它們進行 保護,防止自動刪除。請參閱第28頁的"保護錄像"。

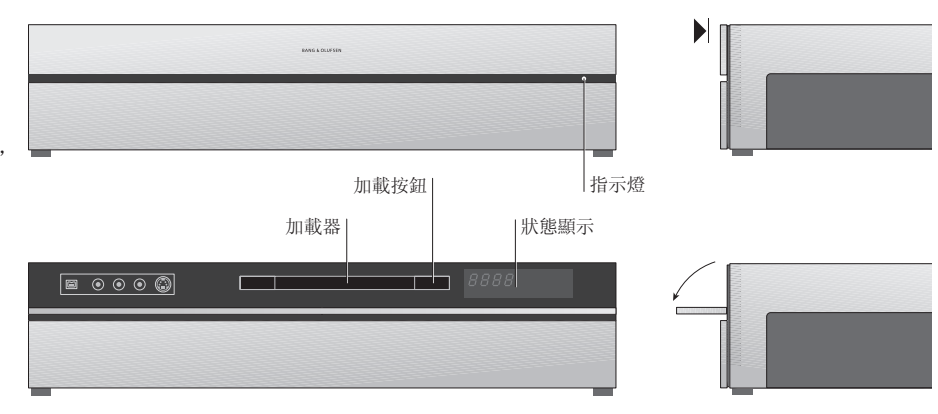

#### 近距離操作面板

> 按加載按鈕打開或關閉加載器。

若要加載碟片 ... 按頂部面板的前部,以便使用近距離操作面板。

> 按近距離操作面板上的加載按鈕。加載器滑出。 > 將碟片放在加載器中。

若從待機狀態下啓動, DVD 播放機需要 40 秒的時間才能進入使用狀態。

狀態顯示 ...

右邊的狀態顯示說明了 DVD 碟片或錄像已經播放 的時間,或正在音頻 CD 上播放的當前曲目編號。切 換 DVD 章節會使適當的章節編號顯示於顯示器上, 持續幾秒鐘。 指示燈 ...

DVD 播放機的前面板右側具有指示燈, 它顯示了不同的模式。

ORANGE ... DVD 播放機正在錄製。當 DVD 播放機 接收到錄製命令時, 橙色閃爍幾秒鐘, 然後變爲穩 定的橙色。指示燈閃爍時, DVD 播放機搜索匹配 的信號, 並且在發現信號之前, 您不能換頻道。若 您這樣做了, 那麼 DVD 播放機將不錄製您想要錄 製的節目。

GREEN ... DVD 播放機開著, 但不錄製。 RED ... DVD 播放機處於待機模式。

## 介紹 DVD 播放機和 Beo4

## 使用 Beo4 遙控器

使用電視機附帶的 Beo4 遙控器, 能讓您輕鬆操控 電視機的所有功能。若個中某項功能正在使用,您可 以從 Beo4、DVD 播放機或電視螢幕的顯示器獲得 有關通知。

- 打開 DVD 播放機。某些 Beo4 遙控器上的 V MEM 按鈕被稱為 V TAPE VMEM
- 在功能表選項之間移動。在播放期間,移動到錄像中 的下一章或上一章。播放暫停時,在畫面之間移動
  - 在螢幕功能表上輸入資料或更改播放的速度。 與 GO 結合, 在播放中後退或前進
    - 進入播放模式,並接受和保存指示和設置
  - 在 Beo4 顯示器上顯示附加功能,例如 V.AUX2
- 暫停正在播放的節目。若按一下,便可暫停播放錄像; STOP 若繼續再按一次,便可完全停止播放。

| DVD   |
|-------|
| RECOR |
| 0 – 9 |
| MENU  |
|       |
|       |
| EXIT  |
| ^     |
| •     |
|       |
|       |
|       |
|       |
|       |

DVD

-

GO

LIST

| DVD      | Beo4 顯示器會顯示您所選的信號源                                       |
|----------|----------------------------------------------------------|
| ECORD    | 按兩次即可開始手動錄製所選的信號源,例如電視                                   |
| 0 - 9    | 在螢幕功能表中輸入資料,選擇節目編號                                       |
| MENU     | 調出層疊功能表                                                  |
|          | 顏色鈕讓您可以使用不同的功能,視您所選的信號<br>源而定。結合 GO,它們讓您可以訪問不同的螢幕功<br>能表 |
| EXIT     | 退出功能表*                                                   |
| $\hat{}$ | 調節音量:按至中間位置則可靜音                                          |
| •        | 將 DVD 播放機和電視機改設爲待機狀態                                     |
|          |                                                          |

6

## 使用功能表系統

| 《指南》中的符號解釋<br>Beo4 遙控器上的按鈕 | TV          | 螢幕功能表讓您可以調整設置並訪問播放和錄像功<br>能。                   |         |   |
|----------------------------|-------------|------------------------------------------------|---------|---|
| 在 Beo4 遙控器上顯示              | ►<br>FORMAT | 當 DVD 播放機已經打開時 …<br>按 GO 後按 0 調出 DVD 主功能<br>表。 | GO<br>0 | * |
|                            |             | 按此即可在不同的功能表選項之<br>間移動並在功能表中輸入資料                | ▲<br>▼  | 1 |
|                            |             | 按此即可顯示不同的設置                                    | < ₩     | D |
|                            |             | 按此即可在功能表中輸入資料                                  | 0–9     |   |
|                            |             | 按此即可保存您所作的設置                                   | GO      |   |
|                            |             | 按此即可在資訊欄中選擇一個選<br>項                            | GO      |   |
|                            |             | 按此即可退出功能表系統並返回<br>當前信號源                        | EXIT    |   |

| HARD DISC SOURCE Hard Disc DVD | CONTENT<br>Video<br>Audio<br>Photo |
|--------------------------------|------------------------------------|
| [EXIT]                         | _                                  |

DVD 主功能表。

## 層疊功能表

若要查看哪些 Beo4 按鈕啓動特定的服務或功能, 請在螢幕上調出層疊功能表。

| 在電視功能表中按 MENU 後按<br>GO 調出層疊功能表                          | MENU<br>GO |
|---------------------------------------------------------|------------|
| 按相應的數字鈕啓用您所需的功能,<br>或                                   | 1 – 9      |
| 按個中一顏色鈕啓動某功能                                            |            |
| 層疊功能表爲您提供了使用各種功<br>能的快捷方式。在層疊功能表外訪<br>問這些功能時。您必須按 GO, 然 |            |
| 後按數字鈕或顏色鈕。                                              |            |

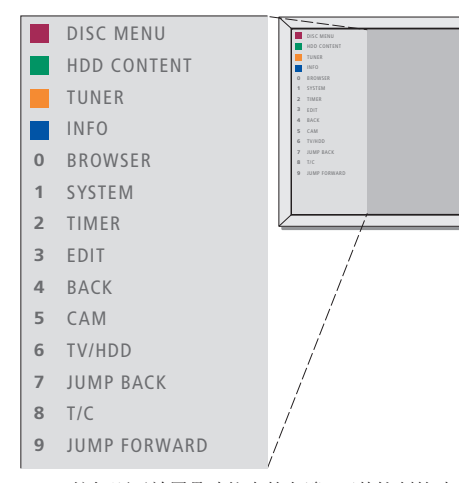

Beo4 按鈕顯示於層疊功能表的左邊,而其控制的功 能則顯示於右邊。與本《用戶指南》一起提供的還有 《快速指南》,您可以將它用作指導,尤其是您在鏈接 房間中時,那裏您不能訪問層疊功能表。

## GUIDE Plus+ 系統

完成 GUIDE Plus+ 設置和資料下載之後, 您可以開始探索 GUIDE Plus+系統的不同功能和內容。

- > 按住遙控器上的 GO 持續幾秒。
- > 使用▲▼◀或▶ 在功能表中導航, 並遵循螢幕 上的指示。

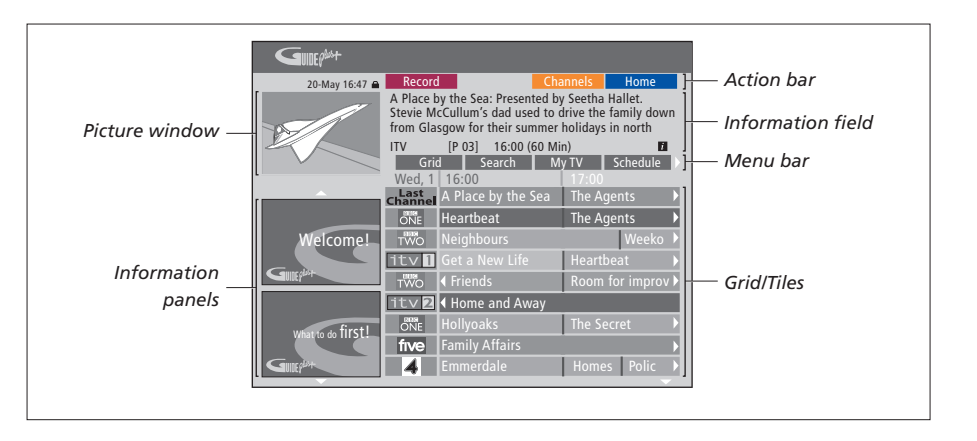

#### GUIDE Plus+ 系統被分成六個螢幕組件:

*Information Panels* ... 顯示 GUIDE Plus+ 系統上的 說明、節目宣傳和廣告。

Picture Window ... 顯示當前電視節目的畫面。進入 GUIDE Plus+系統時,您可以繼續觀看當前的節 日。

Action Bar ... 顯示可用的功能。直接使用遙控器上的各個顏色鈕啓用操作鈕。

Information Field ... 顯示簡短的節目說明或幫助功 能表。

Menu Bar ... 顯示 GUIDE Plus+ 功能表和您當前的 選擇。

Grid/Tiles...可按頻道和時間顯示未來七天的電視 列表資訊。 若缺少某些頻道, 請到 EDITOR 螢幕檢查和更改頻 道。在 GUIDE Plus+功能表中,按▲到功能表欄, 然後重復按▶ 突出顯示 EDITOR。按▼訪問 EDITOR 功能表。 

## 日常使用

本章說明了您每天可以使用的功能,例 如,如何播放 DVD 碟片,錄製和播放 節目,以及如何編輯錄像。透過硬碟錄 像機,您還可以暫停正在播出的電視節 目。

## 播放碟片,12

- 播放碟片期間,12
- 使用 DVD 螢幕功能表,13
- 使用工具欄選項,14

## 錄製節目,16

- 定時錄像,16
- 編輯定時器, 19
- 即時錄像,20

## 暫停和重播節目,22

- 暫停節目, 22
- 重播期間,23
- 播放緩衝器, 24

## 播放錄像,26

- 選擇錄像的流派, 26
- 播放錄像,26
- 播放錄像時,27

## 編輯錄像,28

- 保護錄像,28
- 重新排列錄像列表,28
- 刪除錄像,29
- 複製錄像, 30
- 爲錄像命名,30

## 播放碟片

若您的 DVD 播放機註冊為 DVD, 則當 您加載碟片時, 會自動開始播放。若您 的 DVD 播放機註冊為 V MEM, 您必須 自己啓用播放。

播放 DVD 碟片時,使用 Beo4 遙控器 以不同的速度搜索、瀏覽碟片或調出 DVD 碟片功能表。您可以從上次停止 的位置繼續播放 DVD 碟片。

播放 CD 碟片時,您可以暫停播放、切 換到新的曲目或透過編號選擇曲目。

注意: DVD 播放機的出廠設置是第 2 區。只要設置爲第 2 區,其他區的碟片 就不能在 DVD 播放機上播放。若您需 要更改區域,請聯繫您的零售商。由於 配置、錄像狀況或碟片的特性,某些碟 片不能在 DVD 播放機上播放。

## 播放碟片時

播放碟片時,您可以改變章節或曲目、暫停和停止播 放碟片並以慢動作播放。

| 播放和改變碟片上的章節或曲目<br>加載 DVD 或 CD 碟片, 並按 GO,<br>然後按紅色鈕, 開始播放碟片, 或<br>者 | GO       |
|--------------------------------------------------------------------|----------|
| 加載 DVD 或 CD 碟片, 並按 GO,<br>然後按 0, 調出主功能表                            | GO<br>0  |
| 然後按 ▼ 突出顯示 DVD, 再按<br>GO 開始播放碟片                                    | ▼<br>GO  |
| 按此即可在不同的標題、章節或曲<br>目之間移動                                           | <b>.</b> |
| 重復按此即可移到碟片上的另一<br>標題、章節或曲目。                                        | <b>.</b> |
| 輸入標題、章節或曲目編號                                                       | 0–9      |
| 按 GO 後按 8 在章節步驟和標題<br>步驟之間轉換。                                      | GO<br>8  |

| 按 GO 後按 7 在碟片上的章節或<br>標題中後移   | GO<br>7    |
|-------------------------------|------------|
| 按 GO 後按 9 在碟片上的章節或<br>標題中前移   | GO<br>9    |
| 按此即可在播放 DVD 碟片期間前<br>進或後退。    | ₩ ₩        |
| 按 STOP 停止前進或後退, 並按<br>GO 繼續播放 | STOP<br>GO |
| 暫停、慢速播放或停止碟片<br>按此即可暫停播放      | STOP       |
| 按住開始慢速播放。再按一次即可<br>更改速度       | ₩ ₩        |
| 再按即可完全停止播放,或者                 | STOP       |
| 按此可恢復播放                       | GO         |
|                               |            |

## 使用 DVD 螢幕功能表

在 DVD 碟片功能表中,您可以在不同的功能和選項 之間導航。

| 當 DVD 播放機已經打開時 …<br>在電視功能表中按 GO 後按 0 調<br>出 DVD 主功能表。 | GO<br>0  |
|-------------------------------------------------------|----------|
| 按 GO 後按紅色鈕即可調出碟片<br>功能表*                              | GO       |
| 使用箭頭鍵在功能表中的選項之<br>間移動                                 | ••<br>•• |
| 按兩次 GO 接受您的選擇或設置                                      | GO<br>GO |
| 按此即可刪除碟片功能表                                           | EXIT     |

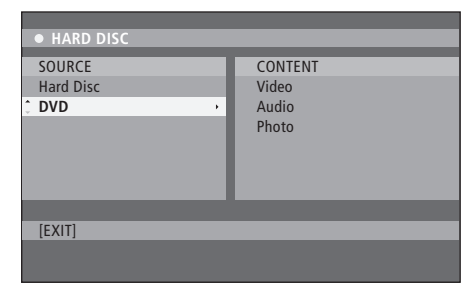

DVD 主功能表。

•

## 碟片格式

您的 DVD 播放機可以播放不同的碟片格式。支持的格式是:

- DVD-視頻
- 音頻 CD
- 視頻 CD
- 超級視頻 CD
- CD-R/RW
- DVD-R/RW, 但這些是要使用 DVD 視頻格式錄
   製的, 並且碟片是最終完成的。
- 若將取樣頻率設置為 32、44.1 或 48 Khz,則 支持含有 mp3 檔案的碟片。播放具有 mp3 檔 案的碟片時,使用 ◀和▶ 來更改檔案夾。
- 若檔案擴展名為"\*.JPG",而不是"\*.JPEG",則
   支持含有 JPEG 檔案的碟片。
   DVD 播放機只能顯示 DCF 標準靜態圖片或
   JPEG 圖片,例如 TIFF。

爲了獲得最佳的性能,建議不要使用超過約1兆像 素的 JPEG 檔案。如需進一步瞭解 JPEG 圖片,請參 閱第38 頁的"創建幻燈片播放列表"。

\*並非所有的碟片都包含碟片功能 表。

## 使用工具欄選項

根據碟片類型,您可以透過系統功能表訪問不同的 功能和選項,例如曲目語言。

- > 在播放過程中, 按遙控器上的 GO 後按 1 即可調 出 DVD 播放機的系統功能表。
- > 在 TOOLBAR, 按 ▶ 突出顯示 OPTIONS。可用的 選項可以根據情況和碟片類型而變化。
- > 使用 ▲ 或 ▼ 突出顯示您想要調整的設置, 並按 ▶。
- > 使用 ▼ 突出顯示一個選項。
- > 按兩次 GO 保存設置並退出功能表, 或 ...
- > 按 EXIT 退出功能表。

若功能表中的選項是灰色的,這意味著該功能不可 用,或在當前狀態中不能更改。

| • 03 TV2      | TV2      | 05-0CT-2006 | PAUSE |
|---------------|----------|-------------|-------|
|               |          |             |       |
|               |          | Options     |       |
| Toolbar       | <b>,</b> |             |       |
|               |          |             |       |
| Preferences   |          |             |       |
| Setup         |          |             |       |
|               |          |             |       |
|               |          |             |       |
|               |          |             |       |
|               |          |             |       |
| Navigate to r | nenu it  | em.         |       |
|               |          |             |       |
|               |          |             |       |

#### 系統功能表。

更改字幕語言 …

該操作只適合具有多種字幕語言的 DVD 碟片。您可 以在播放 DVD 碟片時更改到您想要的語言。該功能 也可以透過遙控器上的綠色鈕來使用。

> 按 ▼ 突出顯示 SUBTITLE, 並按 ▶ 輸入其選項。

> 重復按 ▼,直到突出顯示您想要的語言,然後按 ◀ 保存設置。語言可以進行編號或縮寫,例如 用"En"表示 English (英語)。

某些 DVD 碟片只能透過 DVD 碟片功能表來更改字 幕語言。若要訪問碟片功能表,請按 GO 後按紅色 鈕。

更改音頻曲目語言 …

該操作只適合具有多種曲目語言的 DVD 碟片或具有 多個聲道的 VCD。該功能也可以透過遙控器上的紅 色鈕來使用。

> 按 ▼ 突出顯示 AUDIO, 並按 ▶ 輸入其選項。

> 重復按 ▼, 直到突出顯示您想要的音頻語言, 然後 按 ◀ 保存設置。語言可以進行編號或縮寫, 例如 用"En"表示 English (英語)。

某些 DVD 碟片只能透過 DVD 碟片功能表來更改曲 目語言。若要訪問碟片功能表,請按 GO 後按紅色鈕。

#### 切換相機角度 …

該選項只適合含有從不同相機角度錄製的片斷的 DVD 碟片。這讓您可以從不同的角度觀看畫面。

- > 按 ▼ 突出顯示 ANGLE, 並按 ▶ 輸入其選項。顯 示供選擇的相機角度。
- > 使用 ▲ 或 ▼ 突出顯示您想要切換到的相機角度, 然後按 ◀ 保存設置。

放大 … 該選項讓您可以放大電視螢幕上的圖片,並可以移動 放大的圖片。

- > 按 ▼ 突出顯示 ZOOM, 並按 ▶ 進入放大模式。 出現縮放狀態欄, 顯示了縮放倍數。
- > 按遙控器上的藍色鈕放大,或按黃色鈕縮小。
- > 使用▲▼◀或▶移動縮放後的圖片。
- > 按紅色鈕退出縮放模式。

#### 按時間搜索 …

該選項讓您可以跳到當前碟片中的特定點。

- > 按 ▼ 突出顯示 TIME SEARCH, 並按 ▶ 輸入時間 字段 (小時:分:秒)。
- > 使用 0-9 輸入播放開始的時間, 並按兩次 GO 保 存設置。播放跳到所輸入的時間處。

## 錄製節目

您可以使用 DVD 播放機在任何指定的 時間錄製可接收的信號源或節目。在 GUIDE Plus+系統功能表上設置定時 器。您的 DVD 播放機自動開始和停止 錄像。

您一次可以輸入多達 25 個的定時器, 並且每個定時器可設置長達六個小時。 您可以編輯或刪除您設置的定時器。

爲了確保您的定時器正確地運行,內置 時鐘的時間和日期必須正確無誤。若需 進一步瞭解時間和日期設置,請參閱第 42 頁的"優先選擇的設置"。

### 定時錄像

您可以三種不同的方式來進行定時錄像。您可以設置手動定時器,您可以使用節目列表指南\*,或者您可以使用第三套系統,稱爲 ShowView、G-Code 或Video Plus+,根據您居住的國家而定。

手動定時錄像 …

- > 打開電視機, 選擇 DVD 播放機的正確頻道編號。
- > 打開 DVD 播放機。
- > 按遙控器上的 GO 後按 2 調出 GUIDE Plus+ 時間 表螢幕。
- > 按遙控器上的綠色鈕設置 MANUAL。顯示錄像日 期。
- > 使用 ▲ ▼ ◀ 或 ▶ 或 0-9 輸入錄像日期、開始和 停止時間。
- > 按綠色鈕保存每個設置, 並移到下一個功能表項 目。
- > 當顯示器上顯示"TUNER 01"時,突出顯示信號源, 並輸入頻道。

若要選擇外部輸入,突出顯示功能表中的"TUNER", 並使用 ▲ 或 ▼ 突出顯示 EXT1、EXT2 或 CAM1。 若要選擇內部電視頻道,突出顯示功能表中的"01", 並使用 0-9 輸入頻道。

- > 按線色鈕保存設置, 並移到下一個功能表項目。 電視上顯示虛擬鍵盤。這裏您可以輸入錄像的名 稱。
- > 一旦完成,請按綠色鈕保存設置。將會顯示定時錄 像。
- > 錄像設置顯示在粉紅色方塊中。若要進行更改,請 按遙控器上相應的顏色鈕。
- > 按 GO 後按 2 保存並退出功能表。若設置了定時錄像,顯示器中將會顯示 TIMER。

若要重復錄像 ...

> 重復按遙控器上的紅色鈕選擇重復錄像設置(一次性、按周、M-F)。

#### 若要延長錄像 ...

> 重復按遙控器上的綠色鈕,以選擇將附加時間 (+0, +10, +20, +30)添加到錄像的末尾或選擇 VPS/PDC (V-P)功能。若需進一步瞭解 VPS/PDC 功能,請參閱第 17 頁。

\*注意! 在某些國家, 不提供電視節目列表, 因此不能 使用節目列表指南來進行定時錄像。但是, 您仍然可 以使用 ShowViev, G-Code 或 Video Plus+ 錄像系 統手動設置定時器。

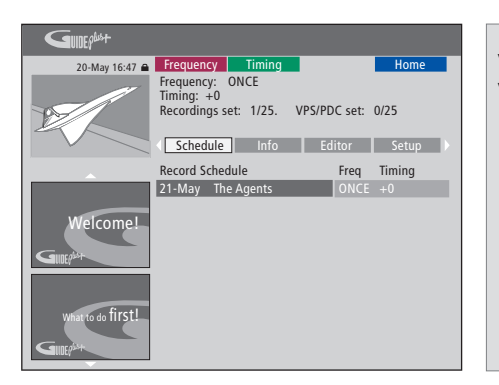

VPS/PDC 功能 VPS/PDC 功能確保帶有 VPS/PDC 信號的節目將 以完整的長度錄製 – 即使節目被延遲或延長。

手動設置定時器的例子。

若 DVD 播放機不處於待機模式,則在定時錄像開始 之前,會顯示一則通知消息。若您忽略該消息,DVD 播放機會自動切換到相應的頻道並開始錄像。

在定時錄像期間,您不能更改 DVD 調諧器中的頻道。

請注意,您不能收錄任何經 Macrovision 版權保護的節目。

定時錄像(節目列表指南)…

- > 電視機打開時, 打開 DVD 播放機, 並按遙控器上的 GO 後按 2 調出 GUIDE Plus+時間表螢幕。\*
- > 使用 ▲ 或 ▼ 突出顯示所需的電視頻道, 並使用 ◀ 或 ▶ 突出顯示節目。
- > 按 GO 後按▲ 或 ▼ 即可上下滾動頁面,每次一頁。 按 GO 後按 ◀ 或 ▶ 即可直接到前一天或後一天 的電視列表。
- > 按遙控器上的紅色鈕選擇 RECORD。
- > 按 **EXIT** 退出功能表。
- \* 若出現 GUIDE Plus+ 設置功能表,這意味著該 DVD 播放機還沒有安裝 GUIDE Plus+ 節目資料。 若需瞭解更多詳情,請參閱第 52 頁的"GUIDE Plus+ 系統設置"。

定時錄像 (ShowView/G-Code/Video Plus+ 系統) ····

輸入與您的電視節目相關的 ShowView、G-Code 或 Video Plus+節目編號。您可以在您的 TV 列表雜誌 中找到這個編號。

- > 在電視機已經打開時, 打開 DVD 播放機, 並按遙 控器上的 GO 後按 2 調出 GUIDE Plus+ 時間表螢 幕。
- > 按遙控器上的紅色鈕調出 ShowView、G-Code 或 Video Plus+ 輸入螢幕。
- > 使用 0-9 輸入 ShowView、G-Code 或 Video Plus+節目編號,並按兩次 GO 保存設置。若輸入 了不正確的節目編號,則您必須手動選擇正確的節 目編號。按照電視上的指示編輯日期和時間。
- > 錄像設置顯示在粉紅色方塊中。按遙控器上相應 的顏色鈕即可進行更改。
- > 按 GO 和 2 保存並退出功能表。若設置了定時錄 像,顯示器中將會顯示 TIMER。

如需瞭解如何重復和延長錄像,請參閱第16頁。

注意! 在某些國家,不提供電視節目列表,因此不能 使用節目列表指南來進行定時錄像。但是,您仍然可 以使用 ShowViev、G-Code 或 Video Plus+錄像系 統手動設置定時器。

## 編輯定時器

您可以檢查等待執行的定時器,並且可以進行編輯 或刪除。若定時器重疊,則在保存定時器時會指示這 一點。

- > 在電視機已經打開時, 打開 DVD 播放機, 並按住 遙控器上的 GO 調出 GUIDE Plus+ 功能表。
- > 按 ▼ 突出顯示您想要刪除或編輯的定時器。

若要編輯定時器節目 …

- > 突出顯示定時器, 並按遙控器上的綠色鈕選擇 EDIT, 然後按照電視上的指示進行必要的更改。
- > 按 GO 和 2 保存並退出功能表

若要編輯頻率或時間 ...

- > 突出顯示功能表中相應的方塊,並按紅色鈕更改 頻率,或按綠色鈕更改時間。
- > 按 GO 和 2 保存並退出功能表。

若要刪除定時器 …

- > 突出顯示定時器, 並按遙控器上的紅色鈕選擇 DELETE
- > 按 GO 和 2 保存並退出功能表。

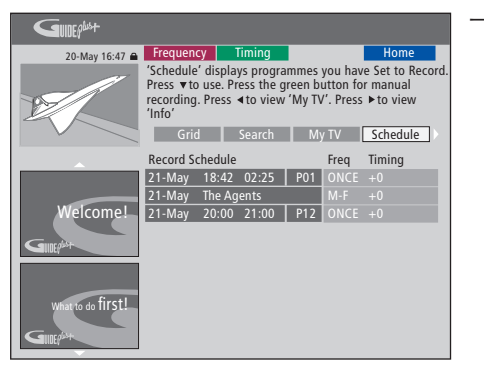

若設置的定時器重疊,則會在您保存定時器時予以 指示。只保存部分重疊的定時器,並且在第一定時器 完成之前,第二定時器不會開始。

您可以在開始時間後列出設置好的定時器。每個定時器的辨別標誌括:信號源、名稱(若有)、開始與停止的時間及日期或周日。

#### **一周各天的縮寫** M... 周一 T... 周二 W 周三

W... 周三 T... 周四

F... 周五 S... 周六

S... 周日

#### 即時錄像

您可以進行即時錄像。你可以一邊錄製一個節目, 一 翻看 DVD 碟片 邊觀看硬碟上的另一個節目、觀看 DVD 碟片或觀看 > 按 DVD 播放機中的加載按鈕, 加載碟片, 開始播 另一個電視節目。但是,在某些情況下,無法切換到 另一個信號源或節目。

從 DVD 調諧器錄像,同時觀看另一個信號源...

- > 在 DVD 播放機已經打開時, 按遙控器上的 GO 後 按黃色鈕, 調出 DVD 調諧器。
- > 使用 ▲ 或 ▼ 或 0-9 選擇頻道編號。
- 節目, 最長六個小時, 並且您可以切換到另一個信 後, 按 **GO** 再按黃色鈕返回 DVD 調諧器。 號源.

觀看硬碟錄像

- > 按 GO 後按綠色鈕切換到硬碟。
- 能表中的錄像, 並按 GO 開始播放。

放。

觀看電視

- > 按 TV 即可切換到電視模式。
- > 看完錄像或碟片之後, 按 GO 後按黃色鈕返回 DVD 調諧器, 或 ...
- > 按兩次 RECORD\*。 DVD 播放機開始錄製當前的 > ... 按 DVD 返回 DVD 播放機。接著,看完電視之
  - > 按兩下 STOP 即可停止錄像。
  - > 按待機按鈕即可將系統切換到待機狀態。

若您的 DVD 播放機註冊爲 V MEM 或 V.AUX2, 而 > 使用 ▲ 或 ▼ 突出顯示 HARD DISC CONTENT 功 不是 DVD, 則您必須選擇 V MEM 或 V.AUX2, 而不 是 DVD。

在錄像期間,您不能更改 DVD 調諧器中的頻道。

從其他信號源錄製 …

您可以錄製 DVD 調諧器以外的其他信號源,例如 set-top box.

- > 觀看節目時, 按兩次遙控器上的 RECORD 開始錄 像\*。
- > 按兩下 STOP 即可停止錄像。否則, 會在六個小時 的錄像後自動停止。

在錄像過程中,不要切換信號源或頻道,不要將您正 在錄製的電視機和信號源切換到待機狀態。若您這 樣做,DVD 播放機將會斷開與您正在錄像的電視機 和信號源的連接。

#### 錄像期間換頻道 …

若電視機的調諧器在收到 RECORD 命令時被選中, 則 DVD 播放機需要 40 秒從已調諧的頻道中搜索相 匹配的頻道。在這段時間裏,指示燈以橙色閃爍。在 閃爍停止並且指示燈呈現穩定的橙色之前不要換頻 道。若您正在錄像的頻道只在電視機上進行了調諧, 而在 DVD 播放機上沒有調諧,則不要換頻道。若您 那樣做了,將會對新選擇的頻道繼續錄影。

## 暫停和重播節目

內置的硬碟錄像機讓您可以暫停正在 播出的電視節目,而不會錯過任何內容。 您只需暫停節目,等到您休息完畢或辦 完事情後恢復節目的播放。

DVD 播放機在您打開它的那一刻就開 始將 DVD 調諧器中顯示的電視節目保 存到六小時重播緩衝器中。在您重播節 目時, DVD 播放機會繼續保存當前沒 有播完的節目, 確保您不會錯過節目的 任何部分。

您可以隨時選擇切換到正在播出的節 目。

## 暫停播放節目

若您希望能夠暫停並重播正在播出的節目,您必須透 過 DVD 調諧器觀看電視。您可以暫停正在錄製的節 目,但 DVD 播放機正在錄製另一個節目或複製錄像 時,您無法暫停或重播節目,而且,您無法暫停或重 播受 Macrovision 版權保護的節目。

若要選擇 DVD 調諧器 ...

> 按 GO 後按黃色鈕調出 DVD 調諧器。

若要暫停正在播放的節目 ...

- > 按 STOP 即可暫停正在播放的節目。
- > 按 GO 繼續播放。
- > 按 GO 後按黃色鈕返回正在播放的節目。

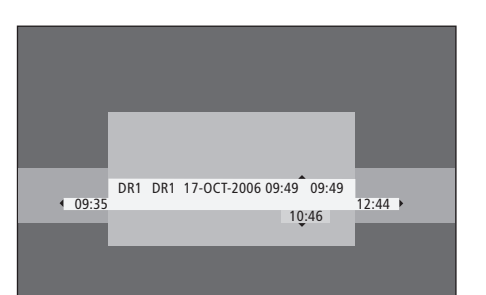

以狀態窗口爲例。在暫停後播放節目。9:35表示電視 節目的開始時間。12:44表示目前的時間。10:46表 示電視節目廣播的當前位置和時間,以及您距離現場 信號有多遠。

## 重播期間

| 在播放過程中,您可以在播放緩衝區<br>排列、慢速播放、按畫面或按分鐘逐 | 5向前或向後進行<br>一尋找畫面。 | 按 STOP 後按 GO 恢復播放緩衝<br>區的節目。                       | STOP<br>GO |
|--------------------------------------|--------------------|----------------------------------------------------|------------|
| 若播放已經暫停的節目 …<br>按此即可重播節目。            | GO                 | 觀看正在播出的電視節目時, 每按<br>一次鍵進行即時重播, 按 GO 後按<br>7 向後跳五分鐘 | GO<br>7    |
| 按此即可在重播期間移到下一或<br>上一標記或章節            | ▲ ▼                | 正在播出的節目向後跳之後,每按<br>一次鍵再按 GO 後按 9 向前跳五              | GO<br>9    |
| 按此即可在重播期間向前或向後<br>排列。再按一次即可更改速度。     | ₩                  | 分鐘                                                 |            |
| 按此即可暫停重播。                            | STOP               | 三志到了播放&街画的在问 端,<br>播放會自動從該端開始。                     |            |
| 重播暫停後,重復按此即可按畫面<br>逐一在節目中向前或向後移。     | ▲ ▼                |                                                    |            |
| 從暫停模式按此即可開始慢速重<br>播。再按一次即可更改速度。      | ▶ <b>▶</b><br>44   |                                                    |            |

重播期間換頻道 … 您可以隨時從一個正在播出的頻道換到另一個頻道, 但換頻道會使重播緩衝器停止保存您退出的頻道, 而開始保存新的頻道。

#### 播放期間切換信號源 …

切換到外部信號源(例如 DTV 或 TV) 會使 DVD 播 放機在 30 分鐘後開閉。因此, DVD 播放機停止保存 到重播緩衝器,並且重播緩衝器的內容會丟失。

切換到內置信號源(例如 DVD)將不會干擾緩衝。

#### 注意!

重播緩衝器的內容未受保護。若緩衝區已滿並且您要 繼續保存節目,錄像機便會自動刪除最舊的內容,以 便騰出空間保存新的節目。若您希望完全確定保存節 目,請開始硬碟錄像。

若需瞭解硬碟錄影或重播緩衝器,請參閱第 24 頁 的"重播緩衝器"。

## 播放緩衝器

一旦打開 DVD 播放機, 即會將 DVD 調諧器中所顯 示的電視節目保存到稱爲重播緩衝器的臨時硬碟存 儲空間中。它將連續保存長達六個小時的電視節目。

電視上將會出現重播視頻欄。它指示了保存在臨時 硬碟存儲空間中的電視節目的狀態和時間。您可以按 遙控器上的 GO, 然後按藍色鈕顯示或隱藏視頻欄。

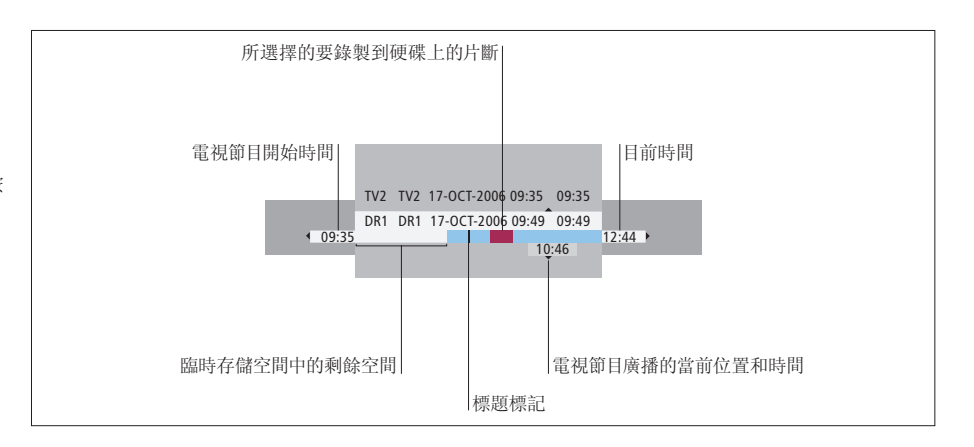

重播視頻欄包括以下資訊:

- 電視節目開始時間。一旦超過六個小時,將會刪除 開頭部分的內容,並相應地更改開始時間。
- 臨時存儲空間中的剩餘空間。
- 所選的要錄製到 DVD 播放機上的片斷(標紅)。
- 電視節目廣播的當前位置和時間。
- 標題標記(換到某個電視頻道超過一分鐘時,將創 建新的標題標記)。
- 目前時間

重播緩衝器可以只保存長達六個小時的電視節目。當 您按 STANDBY 關閉 DVD 播放機時,將清除所有內 容。但是,若將 DVD 播放機切換到待機狀態時,正 在進行錄像,則不會清除重播緩衝器,直到 DVD 播 放機停止錄像。

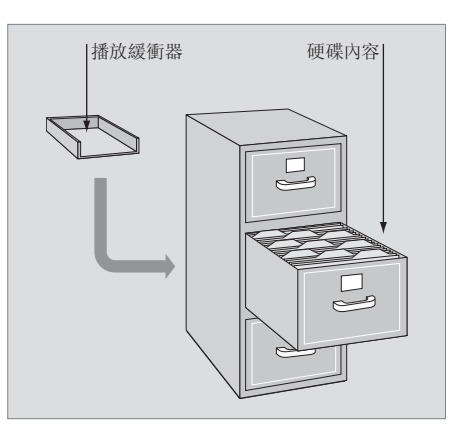

關於空間管理和保護

DVD 播放機具有空間管理功能,必要時,可以自動為 手動及定時錄像騰出空間。採用的方法是刪除硬碟 上所需空間的內容。

#### 標記錄像的內容 …

在將臨時硬碟存儲空間中的內容錄製到硬碟上之前, 您需要對它進行標記,請參閱本頁的"從重播緩衝器 錄製"。

#### 若要選擇錄像(節目)

- > 按 GO 後按藍色鈕顯示總覽面板。
- > 按 GO 後按 ▲ 或 ▼ 選擇錄像。

若要查找錄像內的場景

> 使用 ◀ 或 ▶。

若要錄製當前的節目

> 按兩次 RECORD。再按一下 RECORD 即可開始 30 分鐘錄像。

從當前的場景標記錄像

- > 按紅色鈕。
- 若要取消已標記的錄像

> 按紅色鈕。

若要結束錄像

> 按兩次 STOP。

當重播緩衝器在螢幕上時, DVD 播放機處於播放模 式, 並且當光標移動時, ▲▼ ◀ 和 ▶ 不起作用。相 反, 在重播緩衝器模式中按遙控器上的黃色釦, 以轉 到節目列表, 並按 GO, 然後按 ▲▼ ◀ 或 ▶ 在列表 中導航。

#### 從重播緩衝器錄製

- > 按遙控器上的 GO 後按藍色鈕, 以顯示重播視頻 欄。
- > 按 GO 後按 ▲ 或 ▼ 即可從臨時硬碟存儲空間中 選擇可能找到的電視節目。
- > 使用 ◀ 或 ▶ 搜索您想要開始錄製的場景的起點, 然後按 STOP。
- > 按遙控器上的紅色鈕設置從這裏開始錄像。
- > 按 GO 繼續播放。
- > 按 ▶ 搜索您想要結束錄製的點,並按兩下遙控器 上的 STOP。視頻欄中可以看到紅色的標記,以指 示已標記的錄像。
- > 按 GO 繼續播放,或按 GO,然後按黃色鈕轉到 DVD 播放機中的現場信號。

哪些操作會清除重播緩衝器中的內容 … 執行以下操作將清除臨時硬碟存儲空間中的內容:

- 按 GO 後按遙控器上的 5 進入攝影機模式。
- 進入系統功能表中的 SETUP 選項。
- 改變 RECORD MODE。
- 將 DVD 播放機切換到待機模式

若您執行了這些操作中的前三項操作,將會問您是否 要繼續。\* 若要繼續並清除臨時硬碟存儲空間中的 內容:

- > 按兩下遙控器上的 GO 選擇功能表中的 YES, 或
- > 突出顯示功能表中的 NO 並按兩下遙控器上的 GO 退出,不同意清除。

\*請注意,當您按下待機按鈕時,將會問您是否要繼續。 DVD 播放機將切換到待機狀態,並且將清除重播緩 衝器。

## 播放錄像

您可以選擇錄像的流派,播放、暫停和 停止錄像,並且您可以在章節之間切換, 向前和向後排列。另外,您可以以慢動 作播放錄像。當您在選擇要播放的錄像 時,DVD 播放機會自動從您上回停止 該錄像播放的位置恢復播放。

您製作的錄像在硬碟內容中保存爲 TITLES。將自動爲錄像命名,或者您可 以在設置定時器時爲它命名。若要更改 錄像的名稱,請參閱第 30 頁的"爲錄 像命名"。

### 選擇錄像的流派

爲了方便快速地搜索錄像,您可以選擇列表中提供 的流派類型。

當 DVD 播放機已經打開時 …

- > 按 GO, 再按綠色鈕, 即可調出 HARD DISC CONTENT 功能表。
- > 使用▲或▼突出顯示錄像,並按遙控器上的GO, 再按3即可進入編輯模式。
- > 突出顯示功能表中的 GENRE 並按 ▶。
- > 使用 ▲ 或 ▼ 突出顯示流派類型, 並按兩下 GO 保存設置。
- > 按 GO, 再按 3 退出編輯模式。

#### 播放錄像

- > 按 GO, 再按緣色鈕, 即可調出 HARD DISC CONTENT 功能表。
- > 按 ▲ 或 ▼ 即可突出顯示您要播放的錄像。
- > 按 GO 播放突出顯示的錄像。

CONTENT 功能表。 您可以隨時在播放中按 GO 再按藍色鈕調出有關播 > 使用 ▲ 或 ▼ 突出顯示錄像,並按遙控器上的 GO, 放的資訊。若要刪除播放資訊,按 GO,再按藍色鈕。

播放正在錄製的錄像 … 您不必等到錄像錄完後再開始播放。您可以隨時開 始播放正在錄製的錄像。

- > 正在錄像時, 按 **GO**, 再按線色鈕, 即可調出 HARD DISC CONTENT 功能表。
- > 使用▲或▼突出顯示正在錄製的錄像。
- > 按 GO 即可播放錄像。

若正在進行錄像,它會從頭開始播放。這不會中斷錄 像過程。

## 播放錄像時

| 在播放錄像時,您可以移到某個章節<br>錄像,或者您可以暫停播放並在等到<br>辦完事情後繼續播放。 | ,以慢動作<br>您休息完 |
|----------------------------------------------------|---------------|
| 在章節之間切換<br>按此即可切換到上一章節或下一<br>章節。                   | • •           |
| 按此即可在播放期間向前或向後<br>排列。再按一次即可更改速度                    | € >>          |
| 按 GO, 再按 7 即可在錄像中後移。                               | GO<br>7       |
| 按 GO, 再按 9 即可在錄像中前<br>移。                           | GO<br>9       |
| 從暫停模式按此即可開始慢速播<br>放。                               | ••            |
| 從暫停模式按此即可開始慢速反<br>向播放。                             | ••            |

| 作播放 | 暫停或停止播放錄像                             |      |  |
|-----|---------------------------------------|------|--|
| 尼畢或 | 按此即可暫停播放                              | STOP |  |
|     | 按此即可按畫面逐一在錄像中向<br>前或向後移               | ▲ ▼  |  |
|     | 再按即可完全停止播放。HARD<br>DISC CONTENT 功能表出現 | STOP |  |
|     | 按此可恢復播放                               | GO   |  |
|     |                                       |      |  |
|     |                                       |      |  |
|     |                                       |      |  |
|     |                                       |      |  |

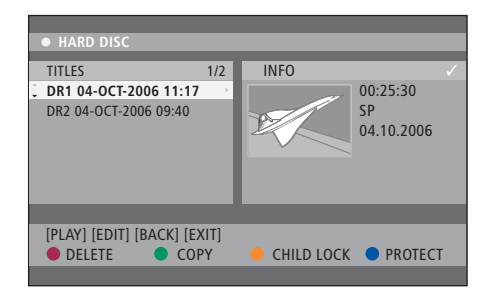

硬碟内容功能表。

## 編輯錄像

若硬碟已滿,並且您想設置一項定時錄 像或啓動一項手動錄像,則內置硬碟錄 像機會自動刪除以前的錄像,以騰出空 間錄製新的錄像。

但是,您可以對重要的錄像進行保護, 使它們免受這項功能的影響。若您希望 親自管理硬碟空間,您也可以隨時刪除 錄像。

另外,您可以根據需要重新排列您的錄 像。

## 保護錄像

在任何情況下,空間管理功能對受保護的錄像不起作用。若硬碟已滿並且所有錄像都受到保護,那麼您不 能進行定時錄像或手動錄像。

若要保護錄像 …

- > 按 GO, 再按綠色鈕, 即可調出 HARD DISC CONTENT 功能表。
- > 按 ▲ 或 ▼ 即可突出顯示您要保護或取消保護的 錄像。\*
- > 按藍色鈕保護錄像免受編輯或自動刪除, 或取消 保護。

若硬碟已滿,則進行中的錄像會自動停止。

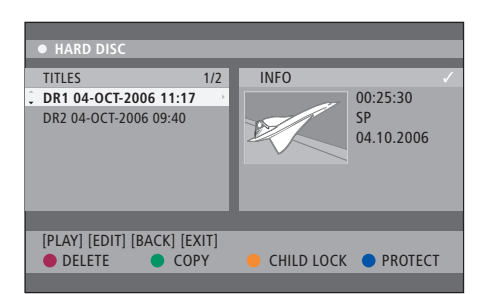

透過相應的顏色鈕爲您提供不同的編輯選項,例如 刪除和保護錄像。

|      | • HARD DISC    |   |                       |  |  |  |
|------|----------------|---|-----------------------|--|--|--|
| S    | SORTING        | I | TITLES                |  |  |  |
| Ĵ. В | Recording Date | I | AAB                   |  |  |  |
| A    | Alphabetical   |   | TV2 17-OCT-2006 12:07 |  |  |  |
| D    | Delete order   |   | DR1 17-OCT-2006 10:00 |  |  |  |
| P    | Protected      |   | DR1 04-OCT-2006 11:17 |  |  |  |
| G    | Genre          |   | DR1 04-OCT-2006 10:04 |  |  |  |
| L    | .ast Played    | I |                       |  |  |  |
|      |                |   |                       |  |  |  |
| [B   | [BACK] [EXIT]  |   |                       |  |  |  |
|      |                |   |                       |  |  |  |
|      |                |   |                       |  |  |  |

排列功能表。

## 重新排列錄像列表

您可以根據某個標準以特定的順序組織錄像,方便 查找。在您退出内容功能表之前,將會保持這個順序。 要刪除受保護的錄像,您必須先取消保護。

當 DVD 播放機已經打開時 …

> 按 GO, 再按 0 即可調出 HARD DISC 功能表。

> 按 ▶ 選擇 SORTING 功能表。

> 按▲或▼選擇一個排列選項。

> 按 **EXIT** 退出功能表。

排列選項

RECORDING DATE ... 按錄製的日期列出錄像。

ALPHABETICAL ... 按字母順序列出錄像。 DELETE ORDER ... 當硬碟沒有空間保存新錄像或空 間不足時,按刪除順序列出錄像。必須手動刪除錄

像。

PROTECTED... 按受保護防止刪除的順序列出錄像。 GENRE ... 按您指定的流派列出錄像。

LAST PLAYED ... 按上一次播放的錄像的順序列出 錄像。

## 刪除錄像

您可以隨時刪除您不想要的任何錄像。但是, 若您想

若要刪除錄像 …

- > 按 GO, 再按綠色鈕, 即可調出 HARD DISC CONTENT 功能表。
- > 按 ▲ 或 ▼ 即可突出顯示您要刪除的錄像。

> 按紅色鈕從硬碟刪除突出顯示的錄像。

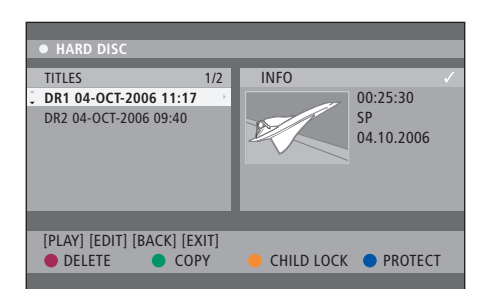

## 複製錄像

您可以將錄像從內置硬碟複製到可錄式 DVD 碟片。

當 DVD 播放機已經打開時 …

- > 按 GO, 再按綠色鈕, 即可調出 HARD DISC CONTENT 功能表。
- > 按▲或▼即可突出顯示您要複製的錄像。
- > 按線色鈕即可將突出顯示的錄像從硬碟複製到可 錄式 DVD 碟片。

## 爲錄像命名

若所錄的電視節目是自動命名的,或您執行了手動錄 像,您可以爲它取個新的名稱,以方便在 HARD DISC CONTENT 功能表上辨認。

當 DVD 播放機已經打開時 …

- > 按遙控器上的 GO, 再按綠色鈕, 即可調出 HARD DISC CONTENT 功能表。
- > 使用▲或▼突出顯示錄像,並按遙控器上的GO, 再按3即可進入編輯模式。
- > 突出顯示功能表中的 TITLE NAME 並按 ▶。
- > 按▲或 ◆ 改變章節或編號,或使用 0-9 輸入。 按 ◀ 或 ▶ 移到下一個或上一個字段。按遙控器上 的 GO,再按 8,以在大小寫字符之間切換。按遙 控器上的紅色鈕選擇 CLEAR,以清除錄像的名稱。
   > 按兩下 GO 保存更改。
- > 按 GO, 再按 3 退出編輯模式。

## 高級操作

本章說明了錄像的高級編輯功能。您可 以分割和合併錄像。你可以執行不同的 播放功能,例如創建幻燈片放映,透過 兒童鎖定功能限制觀看您的錄像。而且, 您可以更改優先選擇的設置,例如錄像 模式、自動保護和聲音模式。

## 錄像的高級編輯, 32

- 將一部錄像一分爲二,32
- 合併或分割章節, 33
- 隱藏不想要的場景,33
- 顯示隱藏的場景, 33
- 刪除所有章節標記,34
- 編輯 DVD 碟片, 34

## 高級播放功能,36

- 播放期間的功能, 36
- 創建幻燈片播放列表, 38

## 對某錄像的觀看實行限制-兒童鎖定,40

- 啓動兒童鎖定,40
- 設置兒童鎖定密碼, 41

## 優先選擇的設置, 42

• 調整優先選擇的設置,42

## 錄像的高級編輯

當您錄完一部錄像時,您可以隱藏不想 要的場景或將這部錄像分成兩部獨立 的錄像,等等。

OPTIONS 功能表允許您爲所選的錄像 啓動、更改或解除相關的設置。

不能對受保護的錄像進行編輯。若需要 進一步瞭解此功能,請參閱第 28 頁 的"保護錄像"。

## 將一部錄像分爲兩部分

您可以將一部錄像分爲兩部或更多的錄像。您可以使 用該功能分離和刪除不想要的錄像部分。並且,這便 於在瀏覽較長的錄像時找到某個片段。

若要將一部錄像分爲兩部分 …

- > 播放錄像時,按遙控器上的 GO 和 3。
- > 按 ◀ 或 ▶ 搜索您想要编輯的場景, 然後按 STOP。
- > 按遙控器上的黃色鈕選擇 DIVIDE。將從目前的播 放點創建新的錄像和新的索引圖片。\* 這兩部錄像 都保持原錄像的名稱,但您可以隨時更改名稱,如 第 30 頁所述。

錄像一旦被分割就不能再還原了。

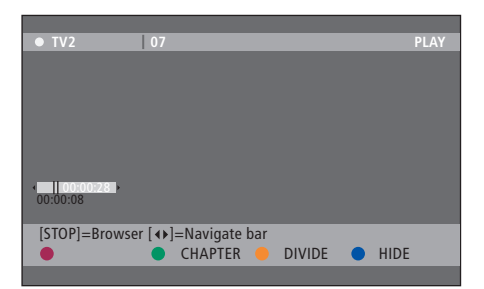

在所選位置將錄像一分爲二。

### 合併或分割章節

您可以使用 SPLIT 選項來創建章節並插入章節標記, 或使用 MERGE 選項創建章節並刪除章節標記。

- > 播放錄像時,按遙控器上的 GO,再按 3,進入編 輯模式。
- > 按遙控器上的綠色鈕選擇 CHAPTER。出現章節編 輯功能表。
- > 按遙控器上的 ▲ 或 ▼ 搜索您想要編輯的場景, 然後按 STOP。
- > 按遙控器上相應的顔色鈕訪問功能表底部所顯示 的選項。
- > 按綠色鈕返回上一個螢幕。
- > 按 GO, 再按 3 退出編輯模式。

若要合併章節 …

> 按遙控器上的紅色鈕將當前的章節與它前面的章 節合併。若這兩個章節原先是隱藏的,則合併後的 章節也將是隱藏的。

若要分割章節 …

> 按黃色鈕在當前的播放點插入新的章節標記。這 樣,您可以輕鬆到達錄像中的某個點,或設置您要 隱藏的章節,例如廣告。

可以讓保存在錄影中和硬碟上的章節標記受到一定的限制。

### 隱藏不想要的場景

您可以隱藏要播放的某些場景(例如,跳過廣告)或 使隱藏的場景再次顯示出來。

- > 播放錄像時, 按遙控器上的 GO, 再按 3, 進入編 輯模式。
- > 按遙控器上的 ▲ 或 ▼ 搜索您想要編輯的場景, 然後按 STOP。
- > 按遙控器上的藍色鈕選擇 HIDE。它會將開始標記 設置爲隱藏。
- > 按遙控器上的▲搜索要隱藏的場景的結尾,然後 按綠色鈕選擇 STOP HIDE。它會將接觸標記設置 爲隱藏。"隱藏"區域將以灰色顯示。否則,按遙控 器上的藍色鈕選擇 CANCEL 來取消操作。
- > 按 GO, 再按 3 退出編輯模式。

顯示隱藏的場景 …

- > 播放錄像時, 按遙控器上的 GO, 再按 3, 進入編 輯模式。處在視頻編輯模式中時, 將播放隱藏的章 節。
- > 按遙控器上的藍色鈕選擇 SHOW, 其將標記要顯示的場景的開頭。
- > 按遙控器上的 ▲ 搜索要顯示的場景的結尾, 然後 按綠色鈕選擇 STOP SHOW。否則, 按遙控器上的 藍色鈕選擇 CANCEL 來取消操作。
- > 按 GO, 再按 3 退出編輯模式。

在視頻編輯模式中時,將會播放所有隱藏的章節。

### 刪除所有童節標記

若您將章節標記功能設置成了 ON. 則在錄像期間將 以特定的間隔自動設置章節標記。錄像完成時,您可 以刪除所有的章節標記。

- > 播放錄像時, 按遙控器上的 GO, 再按 3, 進入編 楫模式。
- > 按遙控器上的紅色鈕選擇 NO CHAPTER, 它將刪 除當前錄像中的所有童節標記。
- > 按 GO, 再按 3 退出編輯模式。

章節標記的出廠設置是 OFF。若需瞭解如何更改章 – 更改標題名稱 節設置, 請參閱第 43 百的"調整優先選擇的設置"一 \_ 視頻編輯 章。

### 編輯 DVD 碟片

您可以從编輯功能表更改已錄製的 DVD 碟片的碟片 内容和設置。若 DVD±R 已經最終完成, 就不能進行 編輯了。若您在另一個 DVD 播放機上播放碟片,可 能無法看到已編輯的內容。

編輯功能表中顯示的選項根據情況和碟片類型而變 化。選項如下。

- 更改碟片名稱
- 使 DVD 兼容(僅限 DVD±RW)
- 最終完成碟片(僅限 DVD±R)

若已經將 DVD±RW 錄製到了計算機驅動器或另一 個錄像機中,則可能無法正確顯示圖片索引螢幕。編 輯之前,您必須將碟片功能表調整到該 DVD 播放機 的格式。DISC SETTINGS 中的 ADAPT MENU 讓您 可以將碟片的格式更改爲"Bang & Olufsen"類型。 請參閱第 42 頁的"優先選擇的設置"。一旦您按了兩 次 GO, 電視上將會出現同意操作的消息。

刪除 DVD 碟片錄像 …

- > 將已錄製的 DVD 碟片插入 DVD 播放機中。出現 索引圖片螢幕。若未出現,按 GO,再按紅色鈕。
- > 按 ▼ 或 ▲ 從功能表上突出顯示標題。
- > 按遙控器上的紅色鈕選擇 DELETE。
- > 出現警告消息。按兩下遙控器上的 GO 繼續\*。否 則,突出顯示功能表中的 CANCEL,並按兩下 GO 中止操作。

保護碟片錄像 (DVD±RW) … 您可以保護 DVD±RW 錄製的標題,以防止錄像被意 外刪除或編輯。

- > 將已錄製的 DVD±RW 插入 DVD 播放機中。出現 索引圖片螢幕。若未出現,按 GO,再按紅色鈕。
- > 按 ▲ 或 ▼ 從功能表上突出顯示標題。
- > 按遙控器上的藍色鈕選擇 PROTECT。一旦對錄像 進行了保護,藍色鈕選項將變爲 UNPROTECT。 若有需要,選擇此選項取消保護設置。

35

<sup>\*</sup>注意!對於 DVD±RW 碟片, 刪除錄像的索引圖片螢 幕中將出現"清空標題"。 騰出的空間可以用於保存新 的錄像。對於 DVD±R 碟片, 刪除錄像的索引圖片螢 幕中將出現"刪除標題"。 在播放時,將跳過已刪除的 錄像。對於 DVD±R 碟片, 已刪除的空間不能用於進 一步錄像。

## 高級播放功能

附加播放功能讓您可以重復播放錄像 的片斷, 掃描 DVD 碟片, 並使用隨機 播放選項。另外,您可以創建幻燈片播 放列表。

某些碟片可能無法使用這裏說明的操 作功能。

## 播放期間的功能

您可以在碟片的播放期間使用相應的顔色鈕來使用 附加的播放功能。

重復播放 …

- 重復播放選項將根據碟片類型而變化。
- > 在播放期間, 按遙控器上的黃色鈕來選擇重復播 放選項之一。 重復章節(僅限 DVD、DVD+R/+RW) 重復曲目/錄像 重復專輯/播放列表(若適用) 重復整個碟片(僅限視頻 CD、音頻 CD、DVD+R/ +RW)
- > 若要取消重復播放, 重復按黃色鈕, 直到關閉重復 模式,或按兩下 STOP。

重復某個片斷 (A-B) …

爲此,您必須標記您想要播放的片斷的開頭和結尾。

- > 在播放期間, 按遙控器上的藍色鈕。這表示起點已 > 再按線色鈕取消隨機播放。 經標記。
- > 再按藍色鈕標記片斷的結尾。將視覺標記放在節 目欄上。播放跳到已標記的片斷的起點。重復片斷, 直到取消重復模式。
- > 再按一次藍色鈕取消重復播放。

掃描 DVD 碟片 ...

(僅限 CD、VCD、DVD+R/+RW 碟片) 該功能讓您可以預覽碟片上每個曲目的前 10 秒。 只有當您按遙控器上的 GO 再按 1 時, 若 SCAN 選 項顯示於螢幕的底部,才能使用這個選項。

- > 在播放期間, 按遙控器上的紅色鈕。 DVD 播放機 再播放 10 秒之後跳到下一個曲目。
- > 再按紅色鈤繼續正常的播放。

隨機播放 …

(僅限 VCD、DVD +/- R、DVD +/- RW) 選擇隨機播放模式,讓 DVD 播放機隨機選擇和播 放碟片上的曲目。

只有當您按遙控器上的 GO 再按 1 或按 GO 再按藍 色鈕時,若 SHUFFLE 選項顯示於螢幕的底部,才能 使用這個選項。

- 您可以重復播放錄像內或跨章節和曲目的某個片斷。 > 按遙控器上的綠色鈕。它將以隨機的順序播放錄 像内的所有章節。

## 創建幻燈片播放列表

您可以透過將您的選擇保存在專輯中來自定義碟片 內的 JPEG 圖片幻燈片播放。DVD 播放機最多可以 在可錄式碟片的一個專輯中處理 100 張 JPEG 圖片, 視 JPEG 檔案參數而定。

- > 從"PHOTO ROLLS"收集您最喜歡的照片,並添加 到專輯中,以創建新的幻燈片播放列表。參見"將 照片添加到專輯"。
- > 若有必要, 編輯專輯中的照片。參見"編輯專輯"。
- > 突出顯示功能表中的照片專輯, 並按 GO 開始幻 燈片播放。

關於照片卷/照片專輯 ...

- PHOTO ROLLS 是用於保存原始的 JPEG 圖片的檔 案夾,並且它們受到保護。它與傳統的 35mm 相 機膠捲類似。將會從數位相機自動創建卷。
- PHOTO ALBUM 包含從卷創建的不同的 JPEG 圖 片。您可以刪除專輯,而不用刪除卷的照片。

將照片添加到專輯 …

- > 插入 JPEG 照片 CD (CD、DVD±RW、DVD±R)。 内容功能表出現。
- > 重復按 ▶, 直到出現 PHOTO ROLLS 和 INFO 功能 表。
- > 突出顯示照片卷檔案夾, 並按兩下 GO 顯示縮微 圖概覽。
- > 使用 ▲, ▼, ◀或 ▶ 突出顯示您想要添加到專輯 中的照片, 並按遙控器上的黄色按鈕選擇 SELECT。 若要突出顯示所有照片, 請按綠色按鈕選擇 SELECT ALL。 若要將突出顯示的照片順時針旋轉 90 度, 請按藍 色鈕選擇 ROTATE。
- > 按遙控器上的紅色鈕選擇 TO ALBUM。出現"添加 到照片專輯"功能表。
- > 創建新的專輯或突出顯示現有的專輯,然後按兩 下 GO 將照片添加上去。所選的照片現在保存在專 輯中。

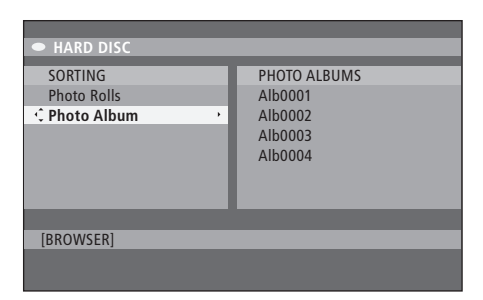

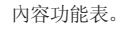

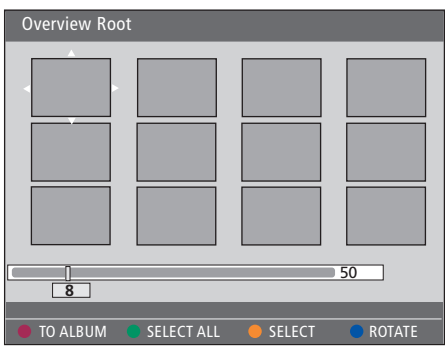

處在照片卷檔案夾中時,您具有不同的編輯選項。

| <ul> <li>HARD DISC</li> </ul>           |                                                          |
|-----------------------------------------|----------------------------------------------------------|
| SORTING<br>Photo Rolls<br>¢ Photo Album | PHOTO ALBUMS<br>Alb0001<br>Alb0002<br>Alb0003<br>Alb0004 |
| [BROWSER]                               |                                                          |
|                                         |                                                          |

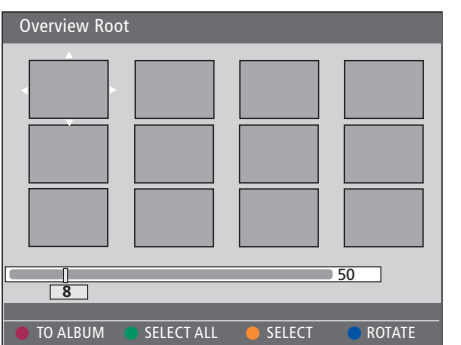

#### 编輯專輯 …

您可以重新排列專輯中的照片位置,以便創建所需的 > 突出顯示專輯,按遙控器上的 GO, 再按 3, 進入 幻燈片播放順序, 或從專輯中刪除照片。"PHOTO ROLLS"中的照片的順序和編號保持不變。

- > 插入 JPEG 照片 CD (CD、DVD±RW、DVD±R)。 内容功能表出現。
- > 按 ▶ 突出顯示 SORTING 功能表, 並按 ▼ 突出顯 示"PHOTO ALBUMS"。
- > 再按 ▶ 即可訪問 PHOTO ALBUMS 功能表, 並使 用▲或▼突出顯示專輯。
- > 按兩次 GO 顯示縮微圖概覽。
- > 使用 ▲, ▼, ◀ 或 ▶ 突出顯示您想要移動的照片, 並按遙控器上的黃色按鈕選擇 SELECT。
- > 按遙控器上的綠色鈕選擇 MOVE。功能表上將出 現"導航器",它讓您可以在照片之間選擇位置。
- > 使用▲,▼,◀或▶ 在功能表上移動"導航器", 並 按兩下 GO 接受您想要插入照片的位置。

若要更改專輯名稱和日期 …

编輯模式。對各個字段進行必要的更改,按兩下 GO, 並按 GO 再按 3 退出編輯模式。

若要刪除專輯 …

> 突出顯示專輯, 並按遙控器上的紅色鈤選擇 DELETE

若要旋轉照片 …

> 突出顯示功能表中的照片, 並按藍色鈕選擇 ROTATE

若要從專輯中刪除照片 …

> 突出顯示功能表中的照片, 並按遙控器上的紅色鈕 選擇 REMOVE。

## 對某錄像的觀看實行限制 - 兒童鎖定

透過啓用兒童鎖定功能,您可以防止別 人觀看您的 DVD 播放機中的 DVD 碟 片和錄像。首先,您必須輸入兒童鎖定 密碼。

CHILD LOCK CODE 功能表允許您設置 可以限制他人觀看您的錄像的密碼。設 置一次兒童鎖定密碼,之後,每部您想 要限制觀看的錄像都需要啓用這個密 碼。

## 啓動兒童鎖定

輸入兒童鎖定密碼觀看受兒童鎖定保護的錄像。

當 DVD 播放機已經打開時 …

- > 按 GO, 再按 0 即可調出 HARD DISC 功能表。
- > 按 ▼ 突出顯示您想要調出的信號源, 然後重復按 ▶, 直到顯示 TITLES 和 INFO。
- > 按 ▼ 突出顯示錄像, 然後按遙控器上的黃色鈕打 開或關閉兒童鎖定。爲了播放鎖定的碟片或硬碟中 的錄像, 必須輸入四位密碼。

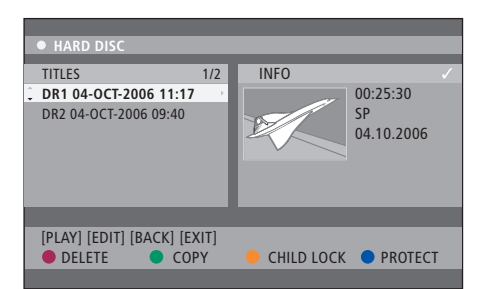

您可以選擇在 HARD DISC CONTENT 功能表中鎖定 或解鎖您的 DVD 碟片或您的錄像。

| Please enter a new PINCODE. |        |  |  |  |
|-----------------------------|--------|--|--|--|
| PINCODE                     | Ŷ      |  |  |  |
|                             | Cancel |  |  |  |
|                             |        |  |  |  |

您可以透過設置和啓用兒童鎖定功能來對您的錄像 實行觀看限制

## 設置兒童鎖定密碼

您必須設置兒童鎖定密碼,才能使用兒童鎖定功能。 更改密碼 …

- 當 DVD 播放機已經打開時 …
- > 按 GO, 再按 1 調出系統功能表
- > 按 突出顯示 PREFERENCES, 並重復按 ▶ 突出 顯示 ACCESS SETTINGS, 然後按 ▼ 進入。
- > 使用 0-9 輸入您自己選擇的四位密碼。
- > 按 EXIT 退出系統功能表。

設好四位密碼之後,您可以透過選擇 ON 或 OFF 而 在 ACCESS SETTINGS 功能表中啓用或停用兒童鎖 定功能。

- > 使用 0-9 輸入新的四位密碼。您必須再次輸入相 同的密碼進行確認。
- > 若要取消您的更改, 按 ▼ 突出顯示功能表中的 CANCEL, 並按兩下遙控器上的 GO。

若您忘記了您的密碼 …

- > 輸入 1504 代替您已忘記的密碼。
- > 輸入新的四位密碼。您必須再次輸入相同的密碼 進行確認。

## 優先選擇的設置

DVD SYSTEM 功能表讓您可以爲 DVD 播放選擇優先選擇的設置,並且您可以 啓用、調整和解除與 DVD 播放機的日 常使用相關的功能。

在 SYSTEM 功能表上,您可以選擇用 於以下各項的優先選擇設置:

- 錄像模式
- 錄像語言
- 錄像保護
- 錄像章節
- 聲音設置模式
- 調整 DVD 碟片功能表
- 刪除 DVD 碟片錄像
- 對錄像實行觀看限制的兒童鎖定
- 自動恢復

## 調節優先選擇的設置

您可能想要更改錄像和 DVD 碟片的優先選擇設置。 您可以在系統功能表中完成這項操作。

當 DVD 播放機已經打開時 ...

- > 按 GO,再按1即可調出系統功能表。
- > 按 ▼ 突出顯示 PREFERENCES, 並重復按 ▶ 查看 可用的設置選項, 然後按 ▼ 訪問。
- > 突出顯示您想要更改的設置,並按▶。更改設置後, 請按 ◀ 轉到上一個突出顯示的項目。
- > 按 EXIT 退出系統功能表。

若功能表中的選項是灰色的,則該功能不可用,或在 當前狀態中不能更改。

| • 03 TV2       | TV2 05-   | OCT-2006 12 |            | PAUSE |
|----------------|-----------|-------------|------------|-------|
| Proferences    |           | Recording   | Sound      | Disc  |
| Treferences    |           | ·•·         |            |       |
| Record mode    |           | SP: Stan    | idard Play |       |
| Language       |           | LANG. I     |            |       |
| Auto protect   |           | Off         |            |       |
| Chapters       |           | Standar     | d          |       |
|                |           |             |            |       |
| Navigate to me | enu item. |             |            |       |
|                |           |             |            |       |
|                |           |             |            |       |

優先選擇設置功能表

注意! 某些 DVD 碟片要求您從碟片功能表中選擇字 幕語言,即使您此前已經從"語言"功能表中選擇了 默認的字幕語言。 在某些 Bang & Olufsen 電視機上,您只需按一下 RECORD 就可以開始錄像。這些電視沒有錄製鎖定, 因此您不能換頻道或切換電視而不中斷錄像。 錄像設置功能表上有什麽 ...

- RECORD MODE ... 定義錄像的畫質和硬碟的最大 錄像時間。\* 選項包括: STANDARD PLAY, STANDARD PLAY PLUS, LONG PLAY, EXTENDED PLAY, SUPER LONG PLAY 和 SUPER FXTENDED PLAY。錄像的時間可以在大約 42 和 336 之間變化, 視所選的錄製模式質量而定。
- LANGUAGE ... 選擇用於以附加音頻語言傳輸的電 視節目的錄像語言。選擇用於原始廣播語言的 LANG I 或用於附加音頻語言的 LANG。
- AUTO PROTECT ... 在啓用該功能的情況下, 將自動 對新的錄像進行保護。選項是 ON 或 OFF。
- CHAPTERS ... 透過以特定的間隔插入章節標記而將 錄像自動分成若干童節。選項爲 OFF、STANDARD 和 SMART。 SMART 選項僅限 DV 攝影機錄像使 用。出廠設置是 OFF。

\*從硬碟複製到可錄式 DVD 碟片時,將會自動傳送硬 DELETE ALL ... 選擇這個選項即可從當前的可錄式 碟上所選錄像的錄製模式。無法選擇另一種錄像模 式。出廠默認的設置是 SP。

聲音設置功能表上有什麽 ···

- SOUND MODE ... 僅當您使用 DVD 播放機的 AUDIO OUT L/R 插座來連接其他音頻/視頻信號 源時才需要該設置。 選項包括 STEREO 和 SURROUND.
- 高音量輸出將被柔化, 而低音量輸出將被放大到 可聽到的音量。選項是 ON 或 OFF。

NIGHT MODE 僅適合具有杜比數位模式的 DVD 視 頬碟片。

#### 碟片設置功能表上有什麽 …

- ADAPT MENU ... 若 DVD+RW 已經錄製到計算機 驅動器或另一台錄像機中,並且圖片索引螢幕未正 確顯示,則該功能讓您可以將碟片的格式更改 爲"Bang & Olufsen"類型。
- DVD 碟片中刪除所有錄像。

訪問設置功能表上有什麽 ...

- CHILDLOCK ... 透過該功能, 您可以限制兒童觀看 某些碟片或硬碟上的錄像。只要您突出顯示了內容 功能表中的錄像,它就會在彩色選項螢幕的底部 顯示爲 CHILDLOCK。選項是 ON 或 OFF。
- NIGHT MODE 該模式優化了低音量時的聲音播放。 CHANGE PIN 這個功能讓您可以更改兒童銷定密 碼。您還可以取消您已經輸入的更改。

功能設置功能表上有什麽 …

AUTO RESUME ... 透過這個功能, 您可以從它上一 次停止的點繼續播放碟片。這適合您最近播放的 20 張 DVD 碟片和視頻 CD。 選項是 ON 或 OFF。

## 擺放、設置和連接

本章將說明如何設置您的 DVD 播放機, 正確擺放,以及如何將它連接到您的電 視機上。而且,還將說明如何對您的 DVD 播放機進行優先選擇的設置,並 且讓您對連接面板有個大概的瞭解。 擺放的指示,46

• 擺放的指示,46

連接 DVD 播放機, 47

## 連接面板,48

### 設置 DVD 播放機, 50

- 首次設置,50
- GUIDE Plus+系統設置,52

### 系統設置,54

• 調整系統設置,54

## 擺放的指示

當您首次擺放、連接和設置您的 DVD 播放機時,請遵循這些頁面的指示和 程序。

DVD 播放機必須放在堅實的平面上。切勿在 DVD 播放機上擺放任何物品。

使 DVD 播放機遠離散熱器和直射陽光。

爲避免發生人身傷害,務必只選用 Bang & Olufsen 核准使用的腳架和牆托架!

切勿將 DVD 播放機放在鋪了地毯的表面上,因爲地毯會堵塞機座的通風孔。

本 DVD 播放機是爲乾燥的室內環境使用而設計的, 溫度範圍爲 10-35°C (50-95°F)。

只有從牆上的插座上拔下來,才能將 DVD 播放機完 全關閉。因此,請將 DVD 播放機連接到觸手可及的 電源插座上。

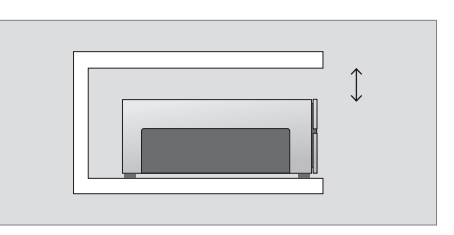

爲了確保良好的通風, 請在 DVD 播放機側面留下至 少 5 cm (2 英寸) 空間, 並在上方留下 10 cm (4 英 寸) 空間。

若將 DVD 播放機從寒冷的環境移到溫暖的環境,可 能會發生結露。這可能會中斷播放。使用 DVD 播放 機之前,讓播放機在溫暖的地方放一到兩個小時,直 到濕氣蒸發掉爲止。

## 連接 DVD 播放機

DVD 播放機的構造使它必須透過 21 針 AV 線纜來連接 Bang & Olufsen 電 視機。按照下面說明的程序將您的 DVD 播放機連接到您的電視機上。若 要對 DVD 播放機的連接面板有大概的 瞭解,請參閱第 48 和 49 頁。

若需瞭解電視機上的接口,請電視機附 帶的《指南》。

註冊與電視機系統連接的所有設備,包括 DVD 播放機。這要透過您電視機的"SETUP"功能表來 完成。若要知道如何確保準確地連接並註冊附加 設備,請參閱您的 Bang & Olufsen 電視機的用 戶指南。

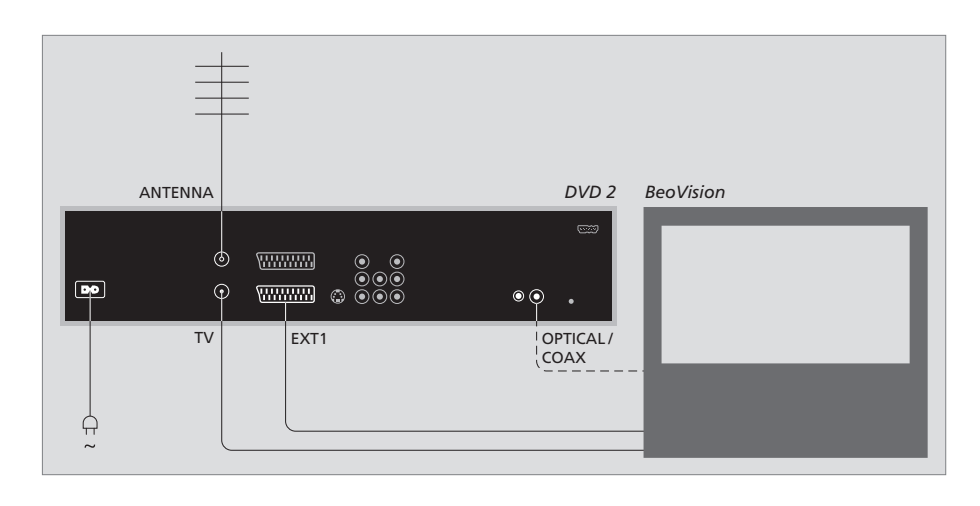

- 透過 21-針 AV 線纜將 DVD 播放機上標有 EXT 1 的插座連接到電視機上標有 AV 的插座上。
- 若您的電視機配有內置的杜比數位模塊,將 DVD 播放機上標有 OPTICAL 或 COAX 的插座連接到 電視機上的數位輸入插座上。若未附帶提供所需 的線纜,可以從您的 Bang & Olufsen 零售商那 裏購買。
- 將外部天線的線纜接到 DVD 播放機上標有 ANTENNA 的信號輸入插座。使用 DVD 播放機隨 附的天線線纜將天線信號指向電視機。將一端插 入 DVD 播放機上標有 TV 的插座,另一端則插入 電視機上標有 TV 的天線插座。
- 最後,使用隨附的線纜將 DVD 播放機連接到電源
   上。DVD 播放機現在處於待機狀態,如顯示板上
   的紅燈所示。

請注意,若您將 DVD 播放機配置爲:

- DVD 或 [DVD2] ... DVD 播放機將在選擇信號源後 直接開始播放碟片。
- VMEM、[V.AUX] 或 [DVD2] ... 當 DVD 播放機處於 待機模式時,它將在選擇信號源後直接跳到 HARD DISC CONTENT 功能表。
- [V.AUX2] ... DVD 播放機以調諧器模式啓動。

## 連接面板

透過 DVD 播放機背面的連接面板將您 的 DVD 播放機連接到您的電視機上。

您還可以透過前後連接面板將附加設 借連接到您的 DVD 播放機上。

若需進一步瞭解附加設備的連接,請參 閱設備隨附的《指南》。

## 前插座板上的插座

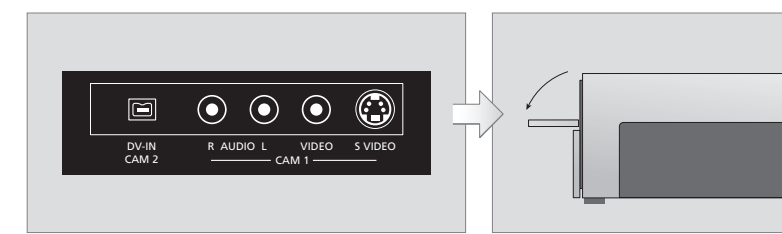

### CAM 2 (DV-IN)

用於連接數位攝影機。使用該輸入信號源時,按遙控 您可以從攝影機、DV 攝影機或其他外部信號源錄製 器上的 GO 再按 5 選擇"CAM2"。若 CAM2 未顯示, 到硬碟。 則使用 ▲ 或 ▼ 調出"CAM2"。

CAM 1 (R AUDIO L – VIDEO) 用於連接攝影機或附加信號源的視頻和音頻輸入。

CAM 1 (S-VIDEO) 用於連接附加視頻設備。 從攝影機、DV 攝影機或其他外部信號源錄製 …

- > 將信號源連接到 DVD 播放機。
- > 按 GO 再按 5, 並遵循螢幕指示。
- > 開始在連接的信號源上播放,並按兩下遙控器上 的 RECORD。

若您不標記您要從攝影機或 DV 攝影機錄製到 DVD 播放機上的內容,這些內容將會被清除。

注意! 在某些 Bang & Olufsen 電視機上, 您只需按 一下 RECORD 就可以開始錄像。這些電視沒有錄製 鎖定,因此您不能換頻道或切換電視而不中斷錄像。

## 後連接面板

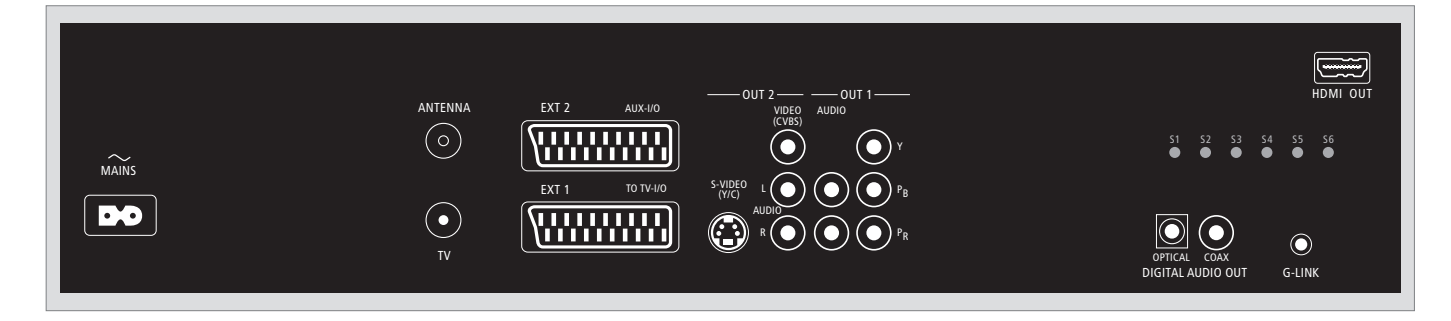

~ (電源) 連接電源插座。

#### ANTENNA

用於天線輸入信號的插座。

тν

用於電視機的天線輸出信號的插座。

## EXT1 / TO TV-I/O

用於連接雷視機的 21 針插座。

### FXT2 / AUX-I/O

僅用於連接附加設備的 21 針插座, 例如遊戲機或其 G-LINK 他非 Bang & Olufsen 設備。您不能使用 Beo4 來控 制本設備,而要使用設備自帶的遙控器。

#### OUT 2

用於連接附加視頻設備。插座組包括 S-視頻 (Y/R)、 視頻 (CVBS) 以及左聲道和右聲道。

## OUT 1

用於連接附加視頻設備。(包括左聲道和右聲道、 Y、Pb 和 Pr。)

## DIGITAL AUDIO OUT - OPTICAL / COAX

用於將音頻線纜連接到所連接的信號源。光學連接 要求您設置適當的數位音頻輸出設置,否則,可能沒 有聲音或者會産生干擾。請參閱第55頁的"音頻輸 出設置功能表上有什麽"。

### HDMI OUT 用於連接到 HDMI 兼容的 Bang & Olufsen 系統。

請不要在 Bang & Olufsen 系統中使用。

## 設置 DVD 播放機

這裏所講述的設置步驟僅在 DVD 播 放機已經接通電源並首次開機的情況下 方可使用。然後,透過一系列自動的螢 幕功能表引導您,您必須在這些功能表 裏作必要的設置。完成首次設置之後, 您必須設置 GUIDE Plus+系統。

確保您已經成功地對本 DVD 播放機、 電視機和衛星接收器/線纜盒(若有的 話)進行了所有必要的連接且已將它們 打開。頻道搜索將檢測信號,並保存所 有可收看的頻道。

## 首次設置

首次打開本 DVD 播放機時,將出現設置功能表。 功能表中的設置將幫助您輕鬆設置 DVD 播放機的 功能,包括電視頻道安裝、語言設置和 GUIDE Plus+ 系統。

- > 按遙控器上的 DVD 打開 DVD 播放機。
- > 電視機上將出現 LANGUAGE AND COUNTRY 功 能表。

若您的 DVD 播放機註冊爲 VMEM\* 或 V.AUX2, 而 不是 DVD, 則您必須選擇 VMEM 或 V.AUX2, 而不 是 DVD。

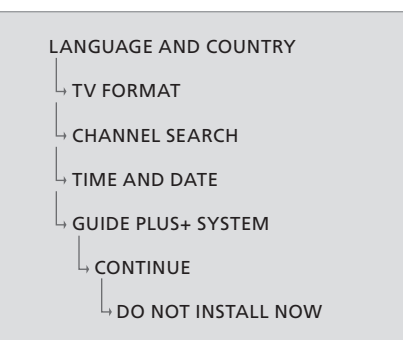

注意!

完成首次設置後才能插入碟片播放或錄像。完成基本設置之前,碟片的託盤不會打開。

完成基本設置後,電視節目列表不會馬上顯示在 GUIDE Plus+系統上。可能要用 24 個小時接收電視 列表資料。

#### 第一次設置時的功能表序列:

LANGUAGE AND COUNTRY ... 使用 ▲ 或 ▼ 突出 顯示所需的功能表語言, 並按 ◀ 保存。 選擇您居住的國家。突出顯示 COUNTRY 並按 ▶, 然後使用 ▲ 或 ▼ 突出顯示您的國家, 並按 ◀ 保 存。若您所在的國家不在列表中, 請選擇 OTHERS。 突出顯示 DONE, 並按兩下遙控器上的 GO。

TV FORMAT ... 根據您連接的電視來選擇適當的電視形狀。

突出顯示 TV SHAPE 並按 ▶, 使用 ▲ 或 ▼ 突出 顯示 TV 形狀。選項包括 16:9、4:3 LETTERBOX 和 4:3 PANSCAN。

按◀保存。

突出顯示 DONE, 並按兩下遙控器上的 GO。

CHANNEL SEARCH ... 突出顯示功能表中的 CHANNEL SEARCH,並按兩下遙控器上的 GO 開 始。這要用幾分鐘的時間完成。若找不到頻道,則 完成基本設置後嘗試自動電視頻道安裝,請參閱 第 50 頁的"首次設置"。

完成頻道搜索之後,顯示所找到和保存的頻道的 總數,按兩下 GO 繼續。 TIME AND DATE ... 若資訊正確, 則突出顯示功能

表中的 DONE, 並按兩下 GO。若需要更改, 使用 0-9 在各個字段中輸入正確的時間和日期。首次設 置現在已經完成。

GUIDE Plus+ system ... 突出顯示功能表中的

CONTINUE, 並按兩下 GO 開始 GUIDE Plus+ 安 裝。

突出顯示功能表中的 DO NOT INSTALL NOW, 以 跳過 GUIDE Plus+ 安裝。

下次您想要安裝 GUIDE Plus+系統時, 按住遙控 器上的 GO, 持續幾秒。等到 DVD 播放機完成系 統的初始化, 然後按兩下 GO 退出。對於 GUIDE Plus+系統的設置, 請參閱第 52 頁。

## GUIDE Plus+ 系統設置

您的 DVD 播放機配有 GUIDE Plus+系統。本系統 提供了免費的交互式節目指南,上面列出了您所在地 區可接收到的所有電視節目。使用該功能之前,您必 須確定您的地理位置和您當前的系統設備,以便接 收正確的 GUIDE Plus+TV 列表資料。\*

- > 按住遙控器上的 GO, 以調出 GUIDE Plus+ 基本 設置功能表, 然後重復按 ▲ 和 ▶, 直到突出顯示 SETUP 功能表欄爲止。
- > 按 ▼ 突出顯示功能表中的 BASIC SETUP, 並按兩 下 GO 進入設置螢幕。

完成設置之後,讓 DVD 播放機處於待機模式中,並 整夜打開您的外部接收器,以接收電視列表資料。

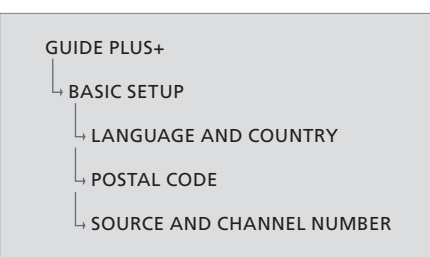

#### GUIDE Plus+ 設置中的功能表序列:

若您所在的國家不在列表中,或者您不能接收 TV 列表資料,您仍然可以使用 GUIDE Plus+ 系統的 ShowView、G-Code 或 Video Plus+ 功能和手動 錄像。

POSTAL CODE ... 輸入郵政編碼。

若要輸入郵政編碼 …

#### > 按兩下 GO 進入輸入功能表。

 > 使用 ▲ 或 ▼ 輸入當地的郵政編碼,並使用 4 或
 ▶ 移到上一或下一輸入字段。您輸入的郵政編碼必須正確,並且必須是指定國家的郵政編碼。若不是, 您將收不到或收到不正確的電視列表資料。

SOURCE AND CHANNEL NUMBER ... 將默認的主 頻道設置設為 AUTOMATIC,這是推薦的設置。若 您想要指定 GUIDE Plus+ 主頻道的信號源和頻道 編號,請選擇功能表中的 HOST CHANNEL SETUP 並按照電視上的指示完成設置。一旦完成,請按住 GO 退出功能表。 晚上,讓 DVD 播放機處於"待機"模式,以加載電 視列表資料。若您使用外部接收器,您必須將您的外 部接收器手動調諧到您的主頻道。整個晚上都讓外 部接收器開著。

若在進入"待機"之前調諧到您的主頻道, DVD 播放 機將立即開始下載電視列表資料。EPG DOWNLOAD 將顯示於顯示面板中。這個過程將佔據兩個小時。您 可以隨時透過打開 DVD 播放機停止下載,或者您可 以如上所述讓 DVD 播放機整夜處於"待機"模式。 若當時未提供電視列表資料,則 DVD 播放機將切換 到待機狀態,並且不下載資料。

第二天,在 EDITOR 螢幕上檢查您的電視列表隊列, 確保已經完成資料下載。在 GUIDE Plus+ 功能表中, 按 ▲到功能表欄,然後重復按 ▶ 突出顯示 EDITOR。 按 ▼ 訪問 EDITOR 功能表。

## 系統設置

DVD SYSTEM 功能表讓您可以爲 DVD 播放機選擇優先選擇的系統設置,並且 您可以啓用、調整和解除與 DVD 播放 機的日常使用相關的功能。

在 SYSTEM 功能表上,您可以選擇用 於以下各項的設置:

- 節能模式
- 顯示設置
- 前跳和後跳的設置
- 時間和日期的設置
- 模擬頻道的設置
- 視頻設置
- 音頻輸出的設置

### 調整系統設置

您可能想要更改 DVD 播放機的設置。您可以在系統 功能表中完成這項操作。但是,若正在進行錄像,則 進入 SETUP 功能表將會停止錄像並清除重播緩衝器。

當 DVD 播放機已經打開時 …

- > 按 GO,再按1即可調出系統功能表。
- > 重復按 ▼突出顯示 SETUP 並按 》。若正在進行 錄像,則會顯示一則警告消息,讓您知道,若您繼 續,則錄像將停止,並且將清除重播緩衝器。
- > 按兩下 GO 繼續, 或突出顯示 NO 並按兩下功能 表中的 GO 中止操作。播放將暫停。
- > 重復按 ▶ 查看可用的設置選項, 然後按 ▼ 進入。
- > 遵循螢幕上的指示。
- > 按 EXIT 退出系統功能表。

若功能表中的選項是灰色的,則該功能不可用,或在 當前狀態中不能更改。

|   | • 03 TV2 T      |         | OCT-2006 |           |             |
|---|-----------------|---------|----------|-----------|-------------|
|   | _               | _       | Custom   | Time data | Anglenus Ch |
|   |                 |         | System   | nme-date  | Analogue Ch |
|   | Setup           |         | Ŷ.       |           |             |
|   |                 |         |          |           |             |
|   | Eco mode        |         | On       |           |             |
|   | Display         |         | Bria     | ıht       |             |
|   | Luman famoural  |         | 01.0     | 10        |             |
|   | Jump Torward    |         | 01.0     | 0         |             |
|   | Jump back       |         | 00:3     | 30        |             |
| ĺ |                 |         |          |           |             |
| ĺ | Navigate to men | u item. |          |           |             |
|   | J               |         |          |           |             |
|   |                 |         |          |           |             |
|   |                 |         |          |           |             |

系統設置功能表。

#### 系統設置功能表上有什麽 …

- ECO MODE ... 這是一種節能模式。當您將 DVD 播 放機切換到待機模式時,顯示面板將變成黑屏,以 節省功率。切換待機模式中時, DVD 播放機的顯 示面板中將會顯示時鐘。選項是 ON 或 0FF。
- DISPLAY ... 選擇 DVD 播放機顯示面板的亮度。選項包括 BRIGHT、DIMMED 和 OFF。
- JUMP FORWARD ... 設置您想要向前跳的時間。最 大值為 60 分鐘。出廠設置是五分鐘。
- JUMP BACK ... 設置您想要向後跳的時間。最大值 為 60 分鐘。出廠設置是五分鐘。

### 時間日期設置功能表上有什麽 …

CLOCK PRESET ... 若保存的電視頻道傳送了一個時 間信號,則可以在本 DVD 播放機上自動設置時 間/日期。選項包括 AUTO,用於自動檢測傳送時 間和日期資訊的可接收頻道,用於選擇頻道以用於 傳送時間和日期資訊的預設編號,以及 OFF,用於 在手動設置時間和日期之前選擇。

TIME ... 若時間不正確, 您必須在此手動設置時間。 DATE ... 若日期不正確, 您必須在此手動設置日期。

#### 模擬頻道設置功能表上有什麽 …

AUTO SEARCH ... 開始自動電視頻道搜索過程,並 替換所有以前保存的模擬電視頻道。

SORT ... 更改您保存的電視頻道的順序。

FAVOURITES ... 標記您最喜歡的電視頻道,以進行 快速訪問。當您以 DVD 調諧器模式瀏覽頻道時, 將跳過未標記的頻道。

#### 模擬頻道設置 – 手動搜索功能表上有什麽 …

- ENTRY MODE ... 根據頻道分配或頻率輸入來選擇 手動搜索。
- ENTRY ... 使用 0-9 輸入頻率/頻道編號。
- 按兩下 GO,再按綠色鈕選擇 STORE,或按遙控 器上的藍色鈕選擇 SEARCH。
- PRESET ... 使用 **0-9** 輸入保存頻道的預設頻道編號 (例如, "01")。
- PRESET NAME ... 使用 0-9 輸入預設的頻道名稱。 所有頻道都具有長達四個字符的名稱。
- DECODER ... 若當前的電視頻道是透過編碼的電視 信號來傳送的,這些信號只能透過與 EXT2 插座 連接的解碼器才能正確識別,則您需要啓用所連 接的解碼器。選項是 ON 或 OFF。
- TV-SYSTEM ... 設置電視系統, 以産生最低的畫面和 聲音失真。
- NICAM ... NICAM 是數位聲音傳輸系統。它可以傳 輸一個立體聲頻道或兩個獨立的單聲頻道。選項 是 ON 或 OFF。
- FINE TUNING ... 選擇此選項可以在接收狀況不佳 時手動微調電視頻道。

#### 視頻設置功能表上有什麽 …

- TV SHAPE ... 可以調整畫面形狀,以適合您的電視 機。{4:3 Letterbox},用於頂部和底部具有黑條 的"寬螢幕"顯示。{4:3 PanScan},用於側邊經過修 剪的全高度畫面。{16:9},用於寬螢幕電視(幀比 16:9)。
- BLACK LEVEL ... 調整 NTSC 碟片的颜色變化。 選項 包括 NORMAL 和 ENHANCED。
- HORIZONTAL ... 使用 ◀ 或 ▶ 調整畫面在電視螢幕 上的水平位置。
- VIDEO OUTPUT ... 選擇與本 DVD 播放機和您的電 視之間的視頻連接相匹配的視頻輸出類型。選項 包括 S-VIDEO – 用於 S-視頻連接 – 和 AUTOMATIC – 輸出設置將自動遵循所接收到的 視頻信號。
- PROGRESSIVE ... 在使用漸進式掃描功能之前, 您必 須確保您的電視機可以接受漸進式信號(需要漸 進式掃描電視),並且您已經使用 YPbPr 將 DVD 播放機連接到您的電視機上。選項是 ON 或 OFF。 若接通了 HDMI 輸出,則將停用漸進式視頻輸出。
- HDMI ... 該功能僅適合 HDMI 連接。選項是: AUTO - 接通 HDMI 輸出。視頻輸出分辨率將自動遵循所 接收到的視頻信號, ON - 接通 HDMI 輸出。視頻 輸出分辨率將遵循 VIDEO UPSCALING 的設置。

- VIDEO-UPSCALING ... 根據所連接的電視機/信號 源的性能來設置視頻分辨率(480p、576p、720p、 1080i)。"i"表示交錯式,而"p"表示漸進式。若將 HDMI 設置設為 AUTO,則該設置不可用。更改視 頻像素倍增設置一般會使電視機黑屏幾秒鐘,因 爲它在調整到新的設置。僅限 HDMI 連接的視頻 設置。
- HDMI OUTPUT ... 該設置確定了視頻輸出顏色格式。 選項是: RGB – 提供更明亮的顏色和更深的黑色。 YPbPr – 提供非常細緻的顏色深淺度。這是 HDMI 兼容裝置的標準設置。僅限 HDMI 連接的視頻設 置。

#### 音頻輸出設置功能表上有什麽 …

- DIGITAL OUTPUT ... 僅當您使用 DVD 播放機的 COAXIAL/OPTICAL OUT 插座來連接其他音頻/ 視頻信號源時才需要該設置。選項是: ALL - 若所 連接的信號源具有內置的多聲道解碼器,它支持 多聲道音頻格式(杜比數位、MPEG-2)之一,則選 擇該選項。PCM - 若所連接的信號源不能解碼多 聲道音頻,則選擇該選項。該系統會將杜比數位 和 MPEG-2 多聲道信號轉換成 PCM (脈衝編碼調 製)。OFF - 選擇該選項即可取消數位音頻輸出。 例如,若您使用 AUDIO OUT 插座將本 DVD 播放 機連接到電視機或立體聲系統上。
- HDMI ... 僅當您使用 DVD 播放機的 HDMI OUT 插 座連接您的電視機或其他顯示設備時才需要該設 置。選項是: AUTO - 若您想要透過 HDMI 連接享 用多聲道音頻輸出,則選擇該選項。DISABLE - 若 所連接的信號源不能透過 HDMI 連接輸出聲音或 HDMI 連接 (例如, 投影機、SACD) 不支持播放音 頻格式,則選擇該選項。確保 DVD 播放機與您的 電視機或顯示設備之間具有替代的音頻連接,以 用於聲音輸出。\*

\*不能使用 HDMI 連接來聆聽 SACD 或複製受控制 的 DVD-音頻 CPPM (可播放媒體的內容保護) 信號 源。

#### 語言設置功能表上有什麽 …

- MENU ... 為本 DVD 播放機的螢幕顯示選擇功能表 語言。該設置將取自基本安裝。
- AUDIO ... 選擇優先選擇的音頻語言進行 DVD 播 放。
- SUBTITLE ... 選擇優先選擇的字幕語言進行 DVD 播 放。

若碟片上沒有所選的音頻/字幕語言,則改用碟片的 默認語言。對於某些 DVD 碟片,字幕/音頻語言只能 透過 DVD 碟片功能表來更改。 

## 維護

清潔等常規系統維護工作由用戶負責。 欲得最佳效果,請遵循右邊的指示。請 聯繫您的 Bang & Olufsen 零售商咨詢 常規維護的相關建議。

在保修期內,任何有缺陷的零件都在保 修範圍內。

不得在 DVD、視頻 CD 或音頻 CD 上使用任何溶 劑或擦洗劑。

#### 處理硬碟

內置的硬碟具有很高的存儲密度,可以進行長時間的 錄製和高速的資料訪問。根據設置環境和處理方式, 出現播放和錄製故障時,可能會損壞部分內容。爲了 避免損壞硬碟以及丟失重要的資料,請遵守下列預 防措施:

- 不要移動 DVD 播放機或讓它受到振動。
- 在將 DVD 播放機切換到待機模式之前,請不要從 電源插座上拔下交流電源線。

### 警告!

硬碟不是用來永久性保存錄製內容的裝置。我們建 議您將重要的視頻內容複製到可錄式 DVD 碟片上 進行備份。

任何因硬碟損壞而導致的資料丟失狀況, Bang & Olufsen 將不承擔任何責任。

#### 清潔 DVD 播放機

用一塊幹的軟布抹掉 DVD 播放機表面的塵埃。若有 必要,將一塊軟布浸入含有幾滴溫和清潔劑的水溶液 中,然後擰幹水分,即可用它擦去油迹或頑固污漬。 忌用酒精或其它溶劑來清洗 DVD 播放機的任何部 分!

不要嘗試自己清潔 DVD 播放機的光學元件或打開 DVD 播放機,這種工作應該交給合格的維修人員。

#### 處理您的碟片

小心處理碟片。若從頭到尾都是握在碟片的邊沿上, 並且從 DVD 播放機拿出來後就放回了原來的盒子中, 則不需要清潔。若碟片被指紋、灰塵或污漬弄髒了, 可以使用不帶細毛的軟的幹布擦乾淨。避免過熱和 過濕,不要在碟片上書寫。

## 索引

## Beo4 遙控器

介紹 DVD 播放機和 Beo4, 6 使用 Beo4, 6

## CD

播放碟片, 12 播放碟片期間, 12

## DVD

DVD 播放機和硬碟錄像機, 4 介绍 DVD 播放機和 Beo4.6 介紹 DVD 播放機, 4 功能設置功能表上有什麽,43 使用工具欄選項,14 使用 DVD 螢幕功能表, 13 更改字幕語言,15 更改音頻曲目語言,15 删除 DVD 碟片錄像, 35 高級播放功能,36 重復某個片斷 (A-B), 36 重復播放,36 保護碟片錄像 (DVD+RW), 35 掃描 DVD 碟片, 36 語言設置功能表上有什麽,56 隨機播放,36 碟片格式,13 碟片設置功能表上有什麽,43 播放期間的功能,36 播放碟片期間,12 調整優先選擇的設置,42 編輯 DVD 碟片, 34 播放碟片, 12 層疊功能表,8 優先選擇的設置,42 擺放的指示.46

## GUIDE Plus+ 系統

GUIDE Plus+系統,9 GUIDE Plus+系統設置,52 GUIDE Plus+設置中的功能表序列,53 第一次設置時的功能表序列,51

### 首次設置

GUIDE Plus+系統設置,52 GUIDE Plus+設置中的功能表序列,53 首次設置,50 第一次設置時的功能表序列,51

### 定時器

手動定時錄像, 16 刪除定時器, 19 定時錄像, 16 定時錄像 (ShowView/G-Code 系統/Video Plus+), 18 定時錄像 (節目列表指南), 18 時間日期設置功能表上有什麼, 55 編輯定時器節目, 19 編輯定時器, 19 編輯頻率或時間, 19

## 連接

天線連接, 47, 49 附加視頻設備, 48-49 前插座板上的插座, 48 後連接面板, 49 連接 DVD 播放機, 47 電視信號, 49, 55 電源連接, 49 攝影機, 48

## 兒童鎖定

啓動兒童鎖定,40 訪問設置功能表上有什麼,43 設置兒童鎖定密碼,41 對某錄像的觀看實行限制-兒童鎖定,40

#### 格式

第一次設置時的功能表序列,51 碟片格式,13

## 時鐘

時間日期設置功能表上有什麼,55 第一次設置時的功能表序列,51

## 設置

GUIDE Plus+系統設置,52 GUIDE Plus+ 設置中的功能表序列,53 功能設置功能表上有什麽,43 系統設置,54 系統設置功能表上有什麽,55 首次設置,50 音頻輸出設置功能表上有什麽,56 時間日期設置功能表上有什麽,55 第一次設置時的功能表序列,51 訪問設置功能表上有什麽. 43 設置 DVD 播放機, 50 視頻設置功能表上有什麽,55 碟片設置功能表上有什麽,43 語言設置功能表上有什麽,56 模擬頻道設置 - 手動搜索功能表上有什麽,55 模擬頻道設置功能表上有什麽,55 調整系統設置,54 調整優先選擇的設置,42 錄像設置功能表上有什麽,43 優先選擇的設置,42 聲音設置功能表上有什麽,43

## 密碼

更改密碼, 41 若您忘了您的密碼, 41 啓動兒童鎖定, 40 設置兒童鎖定密碼, 41 訪問設置功能表上有什麼, 43

### 硬碟錄像機

DVD 播放機和硬碟錄像機,4 VPS/PDC 功能,17 介绍 DVD 播放機, 4 手動定時錄像,16 合併或分割童節,33 在章節之間切換,27 刪除所有章節標記,34 删除定時器,19 删除錄像,29 即時錄像.20 定時錄像,16 定時錄像 (ShowView/G-Code 系統/Video Plus+), 18 定時錄像(節目列表指南),18 重新排列錄像列表,28 重播期間,23 重播緩衝器, 24-25 保護錄像,28 將一部錄像一分爲二,32 從 DVD 調諧器錄像, 同時觀看另一個信號源, 20 從其他信號源錄製,21 從重播緩衝器錄製,25 訪問設置功能表上有什麽,43 創建幻燈片播放列表,38 爲錄像命名,30 複製錄像.30 播放正在錄製的錄像,27 播放錄像,26 暫停和重播節目,22 暫停或停止播放錄像,27 暫停節日,22 選擇錄像的流派,26 编輯定時器,19 編輯定時器節目,19 编輯頻率或時間,19 编輯錄像,28 播放錄像時.27 層疊功能表,8 錄製節目,16 錄製節目,5 錄像設置功能表上有什麽,43 錄像期間換頻道,21 隱藏不想要的場景,33 關於空間管理和保護,24 顯示隱藏的場景,33

### 電視頻道

GUIDE Plus+ 設置中的功能表序列,53 第一次設置時的功能表序列,51 模擬頻道設置功能表上有什麽,55

## 複製

重播緩衝器,24-25 複製錄像,30

## 解碼器

模擬頻道設置 – 手動搜索功能表上有什麽,55

### 語言

GUIDE Plus+ 設置中的功能表序列,53 更改字幕語言,15 更改音頻曲目語言,15 第一次設置時的功能表序列,51 錄像設置功能表上有什麽,43

### 維護

處理您的碟片,57 處理硬碟,57 清潔 DVD 播放機,57 擺放的指示,46

### 調諧

GUIDE Plus+ 設置中的功能表序列,53 第一次設置時的功能表序列,51 模擬頻道設置 – 手動搜索功能表上有什麼,55 模擬頻道設置功能表上有什麼,55

聲音

聲音設置功能表上有什麼,43

### 聯繫人

聯繫 Bang & Olufsen, 62

### 擺放

擺放的指示,46

### 顯示和功能表

GUIDE Plus+ 系統, 9 GUIDE Plus+ 設置中的功能表序列, 53 功能設置功能表上有什麽,43 使用功能表系统,7 使用 DVD 螢幕功能表,13 系統設置功能表上有什麽,55 狀態顯示器,5 音頻輸出設置功能表上有什麽,56 指示燈,5 訪問設置功能表上有什麽,43 時間日期設置功能表上有什麽,55 第一次設置時的功能表序列,51 視頻設置功能表上有什麽,55 碟片設置功能表上有什麽,43 模擬頻道設置 - 手動搜索功能表上有什麽,55 模擬頻道設置功能表上有什麽,55 語言設置功能表上有什麽,56 層疊功能表,8 錄像設置功能表上有什麽,43 聲音設置功能表上有什麽,43

## 攝影機

從攝影機、DV 攝影機或其他外部信號源錄製,48 攝影機,48 Manufactured under license from Dolby Laboratories. "Dolby" and the double-D symbol are trademarks of Dolby Laboratories. Confidential unpublished works. Copyright 1992–1997. All rights reserved.

"DTS", "DTS-ES" and "Neo:6" are trademarks of Digital Theater Systems

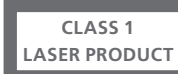

光碟播放機上的標簽是警告,說明該裝置包含激光 系統,列為1級激光産品。若光碟播放機出現問題, 請聯繫 Bang & Olufsen 零售商。該裝置只能由合格 的維修人員打開。

注意:除說明書中所述的之外,任何其它對控制裝置 的使用、進行調整或執行任何步驟都可能導致危險 的輻射暴露。此產品若與光學儀器一起使用,將會增 加對眼睛造成的危害。由於本 CD/DVD 播放機會產 生有害眼睛的激光,切勿拆開機箱。只能請合格的維 修人員進行維修。若打開會産生激光輻射。切勿盯著 激光束。本標簽貼在背面護蓋上。 **E** e <sup>本産</sup> 73/2.

VIDEO

本産品符合 EEU 指令 89/336 和 73/23 規定的條件。

DVD 視頻標誌是注冊商標。

本産品採用了有版權保護的技術,

受美國專利 4,631,603、4,577,216、4,819,098、 4,907,093 和 6,516,132 及其它知識産權的保護。使 用本項有版權保護的技術必須獲得 Macrovision 的 授權,並且只能用於家庭和其它有限制的觀看使用, 除非 Macrovision 另有授權。禁止進行逆向工程或 反彙編。

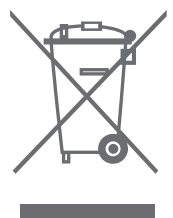

#### 廢棄電子電氣設備 (WEEE) - 環境保護

歐洲國會和歐盟理事會共同頒佈廢棄電子電氣設備 指令。本指令目的在於防治電子電氣廢棄物,實現這 些廢棄物的再利用、再循環使用和其它形式的回收, 以減少廢棄物的處理。爲此,本指令將影響到生産商、 經銷商、消費者。

WEEE 指令要求製造商和最終用戶採取不傷害環境 的方法丟棄電子電氣設備和部件,實現再利用或回收 設備和廢棄物等所含的材料或能量。 電子電氣設備和部件不得與普通家庭垃圾一起丟棄; 電子電氣設備和部件必須另設途徑收集與丟棄。

所有必須再利用、再循環使用和其它形式的回收的產 品和設備一概印上所示的標誌。

您若透過貴國所設的收集體制丟棄電子電氣設備,您 的舉動便是您對保護環境、人類健康、節省和理智的 使用天然資源的貢獻。收集電子電氣設備和廢棄物可 以防止這些物品可能含有的有害物質污染自然環境。

您的 Bang & Olufsen 零售商可以協助您認識貴國的 正確電子電氣設備丟棄途徑。

小型的産品可能不具備圖標的標記,在這種情況下, 應有的圖標將印刷在使用指示、保修證書、産品包裝 等上面。

## 歡迎您提供意見 …

在 Bang & Olufsen 產品的設計和開發過程中,我們 充分考慮了您作爲一名用戶的需要,並且竭力使我們 的產品使用方便,操作舒適。

因此,我們希望您能用一點時間來告訴我們您使用 Bang & Olufsen 產品的體驗。您認為重要的任何事 情 - 無論是正面的還是負面的 - 均可以幫助我們努 力改進我們的產品。

非常感谢!

若要聯繫我們,請訪問我們的網站: www.bang-olufsen.com

- 或寫信到: Bang & Olufsen a/s BeoCare Peter Bangs Vej 15 DK-7600 Struer
- 或傳真到: Bang & Olufsen BeoCare +45 97 85 39 11 (傳真)

www.bang-olufsen.com